# SIFSE, SISTEMA DE INDICADORES DEL FSE

Versión 1.0 15 de marzo de 2017

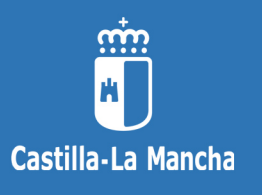

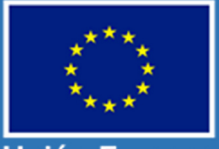

Unión Europea

Viceconsejería de Empleo y Relaciones Laborales Consejería de Economía, Empresas y Empleo Junta de Comunidades de Castilla-La Mancha

Fondo Social Europeo El FSE invierte en tu futuro Iniciativa de Empleo Juvenil

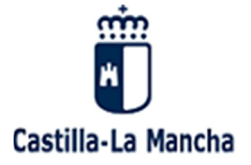

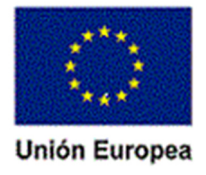

| CONTROL DE MODIFICACIONES |               |                |                                 |  |
|---------------------------|---------------|----------------|---------------------------------|--|
| Versión del<br>documento  | Fecha versión | Modificado por | Motivo modificación             |  |
| V.1.0                     | 15/03/2017    |                | Versión Inicial y Presentación. |  |
|                           |               |                |                                 |  |

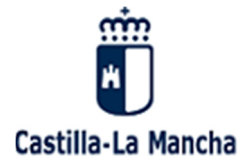

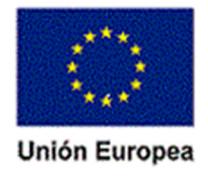

| 1.  | Intro | oducción                                                           | 5 |
|-----|-------|--------------------------------------------------------------------|---|
| 2.  | Тіро  | logía de indicadores para el periodo 2014/2020                     | 6 |
| 3.  | Reg   | as para la recogida de la información de los indicadores           | 7 |
| 4.  | Indi  | cadores comunes sobre las personas participantes                   | 8 |
| 5.  | Indi  | cadores comunes sobre entidades participantes1                     | 0 |
| 6.  | Con   | ceptos Básicos. (Operación, proyecto, Subproyecto y participante)1 | 1 |
| 6   | .1    | Operación:1                                                        | 1 |
|     | 6.1.  | 1 Ejemplos: 1                                                      | 1 |
| 6   | .2    | Proyecto:                                                          | 1 |
|     | 6.2.  | 1 Ejemplos: 1                                                      | 1 |
| 6   | .3    | Subproyecto:                                                       | 2 |
| 6   | .4    | Participante:                                                      | 2 |
| 7.  | Siste | ema de Indicadores del FSE (SIFSE)1                                | 3 |
| 7   | .1    | Introducción1                                                      | 3 |
| 7   | .2    | Acceso al Entorno PAS@:1                                           | 3 |
| 7   | .3    | Identificación como usuario:1                                      | 3 |
| 7   | .4    | Usuario y contraseña:1                                             | 4 |
| 7   | .5    | Acceso a SIFSE:                                                    | 4 |
| 7   | .6    | Entorno SIFSE: Distintas funcionalidades e iconos1                 | 5 |
| 7   | .7    | Especial referencia al ALTA de personas físicas o jurídicas1       | 8 |
| 7   | .8    | Esquema lógico de trabajo sería el siguiente:2                     | 0 |
| 8.  | OPE   | RACIONES                                                           | 1 |
| 8   | .1    | Alta de operaciones2                                               | 1 |
| 8   | .2    | Búsqueda y edición de operaciones2                                 | 3 |
| 9.  | PRO   | YECTOS Y SUPPROYECTOS                                              | 5 |
| 9   | .1    | Alta de proyectos 2                                                | 5 |
| 9   | .2    | Alta de Subproyectos                                               | 0 |
| 9   | .3    | Alta de nuevo proyecto dentro de la misma operación 3              | 3 |
| 9   | .4    | Búsqueda de proyectos y subproyecto 3                              | 5 |
| 10. | P     | ARTICIPANTES                                                       | 6 |
| 1   | 0.1   | Alta de participantes en SIFSE                                     | 6 |

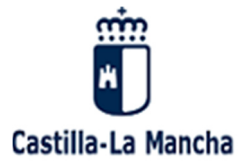

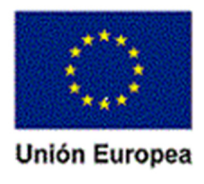

| 10.1   | 1.1         Alta de participantes en Kernel.         41                |
|--------|------------------------------------------------------------------------|
| 10.1   | 1.2 Búsqueda de personas en kernel 42                                  |
| 10.2   | Búsqueda de participantes en SIFSE45                                   |
| 10.3   | Consulta de indicadores de productividad46                             |
| 11. C/ | ARGA MASIVA DE PARTICIPANTES EN SIFSE                                  |
| 11.1   | Almacenamiento de datos47                                              |
| Nori   | ma general (beneficiarios <b>con</b> Sistemas Informáticos de Gestión) |
| Exce   | epción (beneficiarios <b>sin</b> Sistemas Informáticos de Gestión)     |
| Rem    | nisión al Organismo Intermedio47                                       |
| 11.2   | Base de datos (Excel)47                                                |

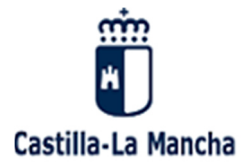

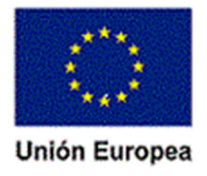

# 1. Introducción

Este manual pretende ser una guía para el uso del programa informático **SIFSE** (Sistema de Indicadores del FSE), realizado para facilitar la recogida de los indicadores de operaciones cofinanciadas por el Fondo Social Europeo a través de los Programas Operativos del FSE en Castilla-La Mancha, el Programa Operativo Fondo Social Europeo de Castilla – La Mancha 2014-2020 y el Programa Operativo de Empleo Juvenil.

El artículo 125 del Reglamento (UE) 1303/2013 establece como funciones de la autoridad de gestión entre otros:

- d) establecer un **sistema para el registro y almacenamiento** <u>informatizados</u> de los datos de cada **operación** necesarios para el seguimiento, la evaluación, la gestión financiera, la verificación y la auditoría, <u>incluidos datos sobre cada participante en las operaciones</u>, cuando proceda.
- e) garantizar que los datos a los que se refiere la letra d) se recojan, registren y almacenen en el sistema mencionado en la letra d), y que los datos sobre indicadores se desglosen por género cuando así lo exijan los anexos I y II del Reglamento del FSE.

En cumplimiento de este mandato desde el Centro de Soluciones TIC dela DG de Telecomunicaciones y Nuevas Tecnologías de la Consejería de Fomento se ha desarrollado un sistema informático común y centralizado de gestión de indicadores, que registrará los datos de los participantes exigidos en el correspondiente mandato reglamentario.

En las páginas siguientes se especificará en detalle y desde el punto de vista del usuario el funcionamiento general de la aplicación.

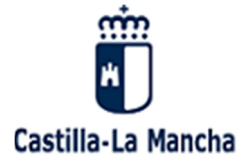

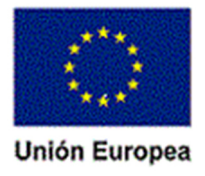

# 2. Tipología de indicadores para el periodo 2014/2020

| Indicadores<br>financieros                                                     | Relacionados con el gasto presupuestado y ejecutado (que no son objeto de análisis en esta guía)                                                                                                    |                                                                                 |                                                           |                                                                                               |  |  |
|--------------------------------------------------------------------------------|----------------------------------------------------------------------------------------------------|---------------------------------------------------------------------------------|-----------------------------------------------------------|-----------------------------------------------------------------------------------------------|--|--|
|                                                                                | El FSE identifica un conjunto de <b>INDICADORES COMUNES</b> que <u>todos los Programas Operativos</u> deben recoger y almacenar. Estos indicadores se establecen en el Anexo I del Reglamento (UE) 1304/2013 relativo al FSE. Se clasifican entre indicadores comunes de ejecución y los indicadores comunes de resultados.   |                                                                                 |                                                           |                                                                                               |  |  |
|                                                                                | De ejecución (o productividad)                                                                                                    |                                                                                 |                                                           |                                                                                               |  |  |
| Indicadores                                                                    | Datos que recogen lo que se ha producido me<br>implementación de una operación. Estos se refiere<br>las <u>personas</u> como a las <u>entidades</u> .                                                                                                    | diante la<br>n tanto a                                                          | Sobre<br>Sobi                                             | los <u>participantes</u><br>re las <u>entidades</u>                                           |  |  |
| Comunes                                                                        | De resultados (solo sobre participantes)                                                                                                    |                                                                                 |                                                           |                                                                                               |  |  |
|                                                                                | Datos que registran el cambio en la situación de las                                                                                                    | Inmediatos                                                                      |                                                           | A largo plazo                                                                                 |  |  |
|                                                                                | personas que se han beneficiado directamente de<br>las intervenciones cofinanciadas por el FSE. Sólo<br>vienen referidos a las personas participantes, no a<br>las entidades beneficiarias.                                                                                                    | Situación<br>participante<br>cuatro<br>siguientes<br>finalización<br>operación. | del<br>en las<br>semanas<br>a la<br>de la                 | Situación del<br>participante seis meses<br>después de la fecha de<br>salida de la operación. |  |  |
| Indicadores de<br>Resultados de<br>la Iniciativa de<br>Empleo Juvenil<br>(IEJ) | <b>INDICADORES DE RESULTADOS</b> utilizados para medir<br>los efectos de las intervenciones del <u>Programa</u><br><u>Operativo de Empleo Juvenil</u> , y que se establecen en<br>el Anexo II del Reglamento (UE) 1304/2013 de FSE. Se<br>deben recoger y almacenar junto con el resto de<br>indicadores comunes del Anexo I. | Inmedia                                                                         | atos                                                      | A largo plazo                                                                                 |  |  |
| Indicadores<br>específicos                                                     | Además los Programas Operativos pueden contar con<br>Programa, con objeto de hacer el seguimiento de los e<br>con objetivos concretos relacionados con la naturaleza<br>Pueden ser de ejecución o de resultados y se recogería<br>caso, la IEJ.                                                                               | INDICADORES E<br>efectos de las o<br>de las acciones<br>n adicionalment         | ESPECÍFICOS<br>peraciones<br>implementa<br>re a los indio | S seleccionados para cada<br>cofinanciados en relación<br>adas.<br>radores comunes y, en su   |  |  |

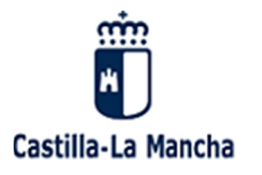

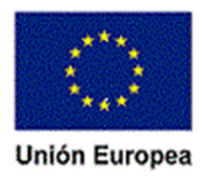

# 3. Reglas para la recogida de la información de los indicadores

A diferencia del periodo de programación 2007-2013, para el PO FSE 2014-2020 y **a nivel de proyectos** deberán contabilizarse **participantes**, no participaciones, por lo que habrá que tener en cuenta las siguientes reglas a la hora de registrar y almacenar los datos de las personas directamente beneficiaras en las intervenciones:

| Si un participante <u>entra y sale del</u><br><u>mismo proyecto varias veces</u> .                                                     | El participante se contabiliza una sola<br>vez.                                  | La fecha de salida tendría que<br>actualizarse y registrarse nuevos datos<br>de resultados según las nuevas fechas de<br>finalización que se vayan produciendo.                                                                              |
|----------------------------------------------------------------------------------------------------|----------------------------------------------------------------------------------|----------------------------------------------------------------------------------------------------|
| Si la persona <u>participa en diferentes</u><br><u>partes de un proyecto</u> .                                                         | El participante debe ser contabilizado<br>una sola vez.                          | En este supuesto, la fecha de inicio sería<br>la fecha de entrada en el primer<br>proyecto de la serie y la fecha de salida<br>el último proyecto de la serie (es decir, la<br>fecha de entrada y salida de la operación<br>en su conjunto). |
| Si la persona sale de un proyecto y<br>comienza en otros proyectos <u>.</u>                                                            | Esta persona será considerada y<br>registrada como <b>un participante nuevo.</b> |                                                                                                    |
| Además deben registrarse tanto las personas que finalizan el proyecto como aquellas que <u>dejan el proyecto antes de su término</u> . |                                                                                  | En este caso, la fecha de finalización o la<br>fecha de salida serán la fecha en la que<br>el participante abandona el proyecto y<br>no la fecha de salida prevista.                                                                         |

<sup>7 /</sup> Manual del Sistema de Indicadores del FSE en Castilla-La Mancha.

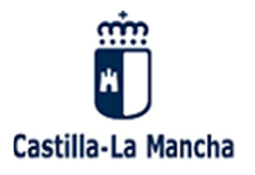

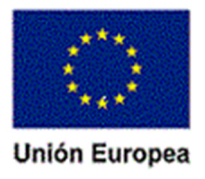

# 4. Indicadores comunes sobre las personas participantes

De acuerdo con la información contenida en el anexo I del Reglamento de Disposiciones comunes, para cada una de las operaciones que sean seleccionadas para su cofinanciación a través del fse en Castilla-La Mancha, se debe de registrar una ficha para cada uno de los participantes que participan en los proyectos.

Dicha ficha deberá contenemos como mínimo los siguientes datos:

| DATOS PERSONALES                                  |                                                                   |                                                                                                    |
|---------------------------------------------------|-------------------------------------------------------------------|----------------------------------------------------------------------------------------------------|
| VARIABLES NECESARIAS PARA LOS INDICADORES COMUNES |                                                                   |                                                                                                    |
| Género*                                           | Mujeres                                                           |                                                                                                    |
|                                                   | Hombres                                                           |                                                                                                    |
|                                                   | desemplead                                                        | los, incluidos los de larga duración                                                                                                    |
|                                                   | desemplead                                                        | los de larga duración                                                                                                    |
| Situación en el<br>mercado*                       | personas in                                                       | activas                                                                                                    |
|                                                   | personas ir<br>formación                                          | nactivas no integradas en los sistemas de educación o                                                                                     |
|                                                   | personas con empleo, incluidos los trabajadores por cuenta propia |                                                                                                    |
|                                                   | personas m                                                        | enores de 25 años de edad                                                                                                    |
| Edad*                                             | personas mayores de 54 años de edad                               |                                                                                                    |
|                                                   | personas m<br>incluidos lo<br>sistemas de                         | ayores de 54 años de edad que se hallen desempleados,<br>s de larga duración, o inactivos y no integrados en los<br>educación o formación |
|                                                   |                                                                   | participantes que viven en hogares sin empleo                                                                                             |
|                                                   | Situación<br>familiar*                                            | participantes que viven en hogares sin empleo con hijos<br>a su cargo                                                                     |
| Grupos<br>vulnerables                             |                                                                   | participantes que viven en hogares compuestos de un<br>único adulto con hijos a su cargo                                                  |
|                                                   | Datos<br>sensibles<br>**                                          | migrantes, participantes de origen extranjero, minorías<br>(incluidas comunidades marginadas, como la población<br>romaní)**              |
|                                                   |                                                                   | participantes con discapacidad**                                                                                                    |

8 / Manual del Sistema de Indicadores del FSE en Castilla-La Mancha.

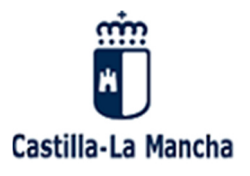

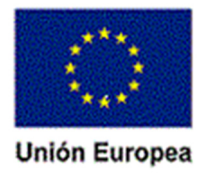

| DATOS PERSONALES                                                                                                    |                                                                                                    |                                                        |
|----------------------------------------------------------------------------------------------------|----------------------------------------------------------------------------------------------------|--------------------------------------------------------|
| VA                                                                                                    | RIABLES NEC                                                                                            | ESARIAS PARA LOS INDICADORES COMUNES                   |
|                                                                                                    |                                                                                                    |                                                        |
|                                                                                                    |                                                                                                    |                                                        |
|                                                                                                    |                                                                                                    | otras personas desfavorecidas**                        |
|                                                                                                    | personas co<br>(CINE 2)                                                                                | n estudios de enseñanza primaria (CINE 1) o secundaria |
| Nivel<br>educativo*                                                                                                    | personas con el segundo ciclo de enseñanza secundaria (CINE 3) o con enseñanza postsecundaria (CINE 4) |                                                        |
|                                                                                                    | personas con enseñanza superior o terciaria                                                            |                                                        |
| * Datos personales a recoger de todas las personas participantes.                                                                          |                                                                                                    |                                                        |
| ** Datos personales sensibles que pueden no recogerse de todas las personas participantes<br>pero sí llevar a cabo el intento de recogida. |                                                                                                    |                                                        |

De acuerdo con las guías e instrucciones de la Autoridad de Gestión y Comisión Europea, los indicadores de productividad asociados a las personas se clasifican en **completos** e **incompletos**.

A tal efecto, serán **indicador completo**, aquel que recoja el correspondiente valor en cada una de las cinco variables clave de una persona (género, situación en el mercado de trabajo, edad, nivel educativo, situación familiar) y al menos el intento de recogida de datos sensibles. Cuando falte alguno dato relacionado con estas variables el dato se considerará como **incompleto**, lo cual afectará a la calidad de los datos relativo a indicadores.

La falta de calidad de los datos de las personas que asociadas a la cofinanciación de operaciones y proyectos cofinanciados a través de los programas operativos puede dar lugar a la suspensión de pagos intermedios de acuerdo con lo establecido en el artículo 142 del RDC.

De acuerdo con lo anterior, por parte de todos los actores que participan en la gestión de operaciones cofinanciadas deben de llevar a cabo la aplicación de las actuaciones necesarias para la recogida de indicadores de productividad y resultados.

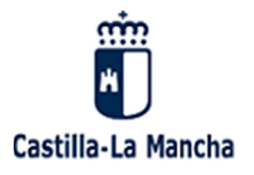

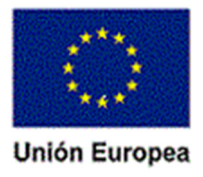

# 5. Indicadores comunes sobre entidades participantes

De igual modo, dentro del ámbito de los indicadores de productividad, se contemplan los indicadores sobre entidades, los cuales son:

| NOMBRE DEL INDICADOR                                                                                                    | POBLACIÓN OBJETIVO                         |
|----------------------------------------------------------------------------------------------------|--------------------------------------------|
| Número de <b>proyectos</b> total o parcialmente realizados por agentes sociales o las asociaciones no gubernamentales.                   | Todos los proyectos                        |
| Número de <b>proyectos</b> dedicados a la participación y la progresión sostenibles de las mujeres en el ámbito del empleo.              | Todos los proyectos                        |
| Número de <b>proyectos</b> dirigidos a las administraciones públicas o a los servicios públicos<br>a nivel nacional, regional o local.   | Todos los proyectos                        |
| Número de microempresas y pequeñas y medianas empresas subvencionadas (incluidas<br>las cooperativas y las empresas de economía social). | Todas las PYMES directamente<br>soportadas |

Para la recogida de los indicadores comunes sobre las **entidades**, los Organismos Intermedios/entidades beneficiarias los definirán, como norma general, sobre cada uno de los proyectos objeto de cofinanciación.

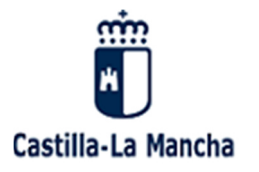

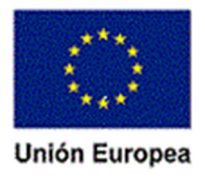

# 6. <u>Conceptos Básicos.</u> (Operación, proyecto, Subproyecto y participante)

# 6.1 Operación:

La definición de operación está recogida en el artículo 2.9 del Reglamento (UE) 1303/2013 del Parlamento Europeo y del Consejo de 17 de diciembre de 2013 en los siguientes términos: **"un proyecto, contrato, acción o grupo de proyectos seleccionados por la autoridad de gestión del programa y que contribuye a alcanzar los objetivos de una o varias prioridades (...)**".

Podríamos definir operación es todo elemento que conlleva detrás contenido económico: órdenes de convocatoria, contratos, convenios... Puede ser una única acción o varias acciones.

### 6.1.1 Ejemplos:

- En el caso de que la operación se gestione a través de convocatorias, la operación será la propia convocatoria, siempre que esta sea homogénea; en caso de no ser homogénea, será cada una de las diferentes líneas que componen la convocatoria. Si una convocatoria se imputa a varias actuaciones se crea una operación por actuación.
- Si la operación se lleva a **cabo por medios propios**, la operación serán los gastos asociados a una determinada tipología de intervención homogéneas
- Si la operación se articula a través de una licitación por **contrato administrativo**, la operación será el contrato.
- Si la operación se articula a través de una licitación por **Convenio**, la operación será el Convenio.

# 6.2 Proyecto:

Es cada una de las acciones concretas y específicas que constituyen una operación

En este sentido, un GRUPO DE PROYECTOS pueden conformar una OPERACIÓN. También puede haber operaciones que sólo tengan un proyecto o que una operación y proyectos sean lo mismo. (Contrato, convenio)

#### 6.2.1 Ejemplos:

 a) En las operaciones consistentes en convocatorias, se considerará como proyecto cada una de las <u>concesiones/RESOLUCIONES</u> realizadas a favor de un beneficiario/adjudicatario, para llevar a cabo las acciones, servicios o prestaciones que permitan alcanzar el objetivo establecido.

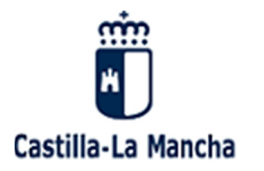

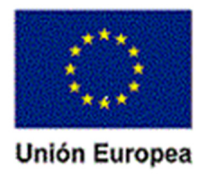

- b) En las operaciones realizadas mediante la **utilización de medios propios**: se considerará como proyecto el conjunto de gastos que conforman y dan efectividad a la operación
- c) En las operaciones consistentes en **contratos administrativos**, se considerará como **proyecto** cada contrato adjudicado. En este caso, **operación** se identifica con **proyecto**.
- d) En las operaciones consistentes en **Convenio**, se considerará como **proyecto** cada Convenio.

# 6.3 Subproyecto:

El subproyecto se constituye, en cada uno de los proyectos, como aquella **entidad propia y diferenciada** de otras similares, incluida y relacionada en el marco de cada una de las concesiones/resoluciones realizadas a favor del adjudicatario. **Es decir, una categoría, subgrupo dentro de un determinado proyecto.** 

# 6.4 Participante:

Se entenderá como **participante** a la persona/individuo que se beneficia directamente de una intervención cofinanciada por el Fondo Social Europeo, que puede ser identificada y preguntada por su información personal necesaria para todos los indicadores comunes y para la que se destina un gasto específico.

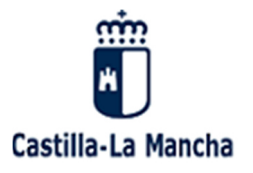

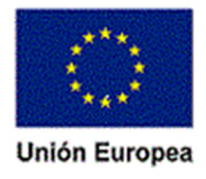

# 7. Sistema de Indicadores del FSE (SIFSE)

# 7.1 Introducción

La recogida de los citados Indicadores, para el Programa Operativo FSE Castilla La Mancha 2014-2020, se llevará a cabo a través de la **aplicación informática SIFSE** (<u>Sistema de Indicadores del</u> <u>FSE</u>), accesible a través de **PAS@**, el Portal de Aplicaciones de la Consejería de Economía, Empresas y Empleo, según imagen adjunta.

# 7.2 Acceso al Entorno PAS@:

Accedemos al catálogo de <u>aplicaciones</u> que PAS@ pone a nuestra disposición (**incluida la aplicación SIFSE**).

Acceso web pruebas: <u>http://pasa-pre.empleoyeconomia.jclm.es/PASA/</u>

Accesso web productive: http://pasa.empleoyeconomia.jclm.es/PASA/

# 7.3 Identificación como usuario:

**Debemos acceder en primer lugar a PAS@, donde nos identificaremos** con nuestro usuario y clave personal.

| Pas@                                                                                                    | Portal de Aplicaciones<br>Consejería de Economía, Empresas y Empleo                                                                                                    |
|----------------------------------------------------------------------------------------------------|----------------------------------------------------------------------------------------------------|
| Usuario no identificado Usuario no identificarse Identificarse Inicio Acredita Bolsa de Titulados/as                                                                                                    | <b>PAS</b> @, el Portal de Aplicaciones de la Consejería de Economía, Empresas y Empleo, tiene por                                                                         |
| <ul> <li>Catalogo Cualificaciones<br/>Profesionales</li> <li>i3</li> <li>Foco</li> <li>Gestión Representados</li> <li>Hermes</li> <li>Kernel</li> <li>Sipreco</li> <li>Ofertas</li> </ul>                     | objetivo ofrecer al trabajador de la Consejería de Economía, Empresas y Empleo y de sus<br>entidades colaboradoras el catálogo de aplicaciones que tiene a su disposición. |
| <ul> <li>Integra</li> <li>Plan de choque</li> <li>Registro C.C.P.P.</li> <li>Registro de Formadores</li> <li>Reintegros</li> <li>Rondin</li> <li>Visitas a Empresas</li> <li>Sijuve</li> <li>Situr</li> </ul> |                                                                                                    |

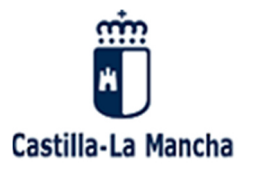

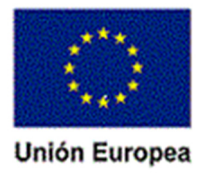

# 7.4 Usuario y contraseña:

Introducimos nuestro usuario/contraseña y validamos.

| <u>Validación de usuario</u> | 55 N 5 3 |
|------------------------------|----------|
| Usuario:                     |          |
| Contraseña:                  | Enviar   |

## 7.5 Acceso a SIFSE:

Una vez identificados como usuario, **seleccionamos** la opción **SIFSE**, <u>Sistema de Indicadores del</u> <u>FSE</u>, dentro del catálogo de aplicaciones disponibles de PAS@.

| Pase                                                                                                    | Portal de Aplicaciones<br>Consejería de Economía, Empresas y Empleo                                                                                                    |
|----------------------------------------------------------------------------------------------------|----------------------------------------------------------------------------------------------------|
| Usuario no identificado                                                                                          |                                                                                                    |
| <ul> <li>Inicio</li> <li>Acredita</li> </ul>                                                                     |                                                                                                    |
| <ul> <li>Bolsa de Titulados/as</li> <li>Catalogo Cualificaciones<br/>Profesionales</li> <li>i3</li> </ul>        | <b>PAS</b> <sup>®</sup> , el Portal de Aplicaciones de la Consejería de Economía, Empresas y Empleo, tiene por objetivo ofrecer al trabajador de la Consejería de Economía, Empresas y Empleo y de sus entidades colaboradoras el catálogo de aplicaciones que tiene a su disposición. |
| <ul> <li>Foco</li> <li>Gestión Representados</li> <li>Hermes</li> </ul>                                          |                                                                                                    |
| <ul> <li>Kernel</li> <li>Ofertas</li> <li>Integra</li> </ul>                                                     |                                                                                                    |
| <ul> <li>Plan de choque</li> <li>Registro C.C.P.P.</li> <li>Registro de Formadores</li> <li>Raintoner</li> </ul> |                                                                                                    |
| <ul> <li>Rondin</li> <li>Visitas a Empresas</li> <li>Siiuve</li> </ul>                                           |                                                                                                    |
| <ul> <li>Situr</li> <li>Tramita</li> <li>Servicios de Verificación</li> </ul>                                    |                                                                                                    |
| y Consulta de Datos<br>> Sirel<br>> Sifse                                                                        | (Sistema de Información<br>Centralizada de<br>Indicadores FSE)                                                                                                    |

14 / Manual del Sistema de Indicadores del FSE en Castilla-La Mancha.

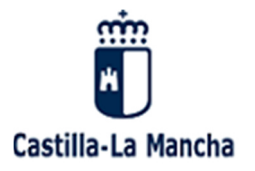

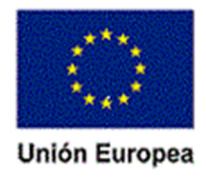

# 7.6 Entorno SIFSE: Distintas funcionalidades e iconos.

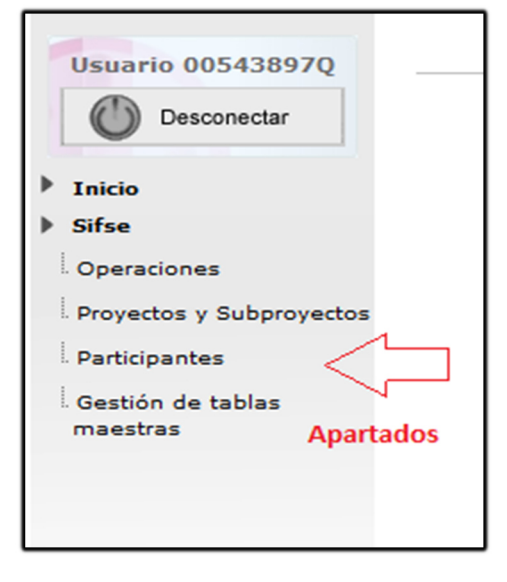

#### Opciones de trabajo:

La aplicación (SIFSE) nos muestra los diferentes **apartados** con los que debemos trabajar:

- Operaciones.
- Proyectos/Subproyectos.
- Participantes.
- Gestión de tablas maestras.

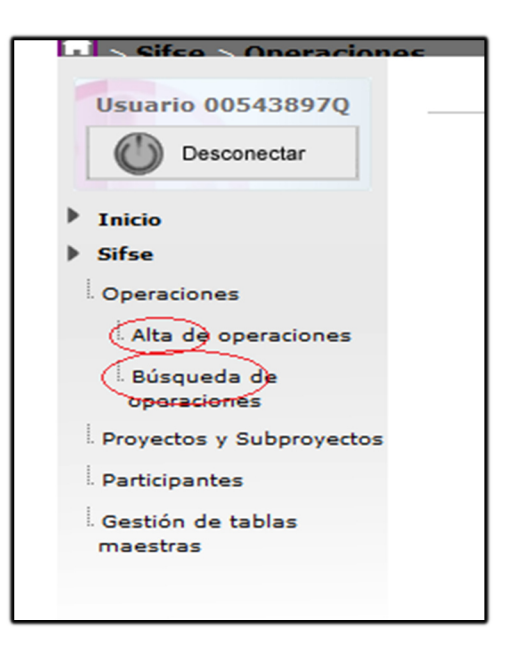

#### Opciones de ALTA y BÚSQUEDA:

Cada uno de estos apartados nos permite realizar **dos tipos diferentes de <u>tareas</u>:** 

- ALTAS o entradas (entrada de nuevas operaciones, entrada de nuevos proyectos o subproyectos, alta de nuevos participantes, etc.).
- BÚSQUEDAS.

Para **acceder** a las opciones de **alta o búsqueda** debemos **seleccionar** previamente el **apartado** correspondiente a lo que queremos dar de alta o estamos buscando (operaciones, proyectos o participantes).

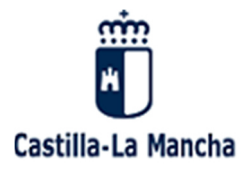

e discrimina

plación romaní

s, la participación activa y la mejo

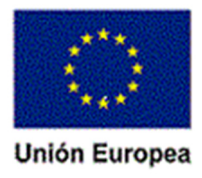

#### Botones en el entorno de trabajo:

| Unión Europea<br>Fondo Social Europeo<br>"El FSE inviete en tu futuro"                                                                                                    | S. I. Fondo Social Europeo                                                                                                    |
|----------------------------------------------------------------------------------------------------|----------------------------------------------------------------------------------------------------|
| Cifeo     Cinos tweeter and bubo     Cifeo     Cifeo     Cifeo     Constantion     Cifeo     Constantion     Constantion     Constantin     Constantion     Constantin     Constantin     Constantion | Búsqueda Operación  Programa Operativo Fondo Social Europeo de Castilla - La Mancha 2014-2  Programa Programa Operativo Fondo Social Europeo de Castilla - La Mancha 2014-2  Providad de Infoso Infoso Infos |
|                                                                                                    | Un registro encontrado.                                                                                                    |

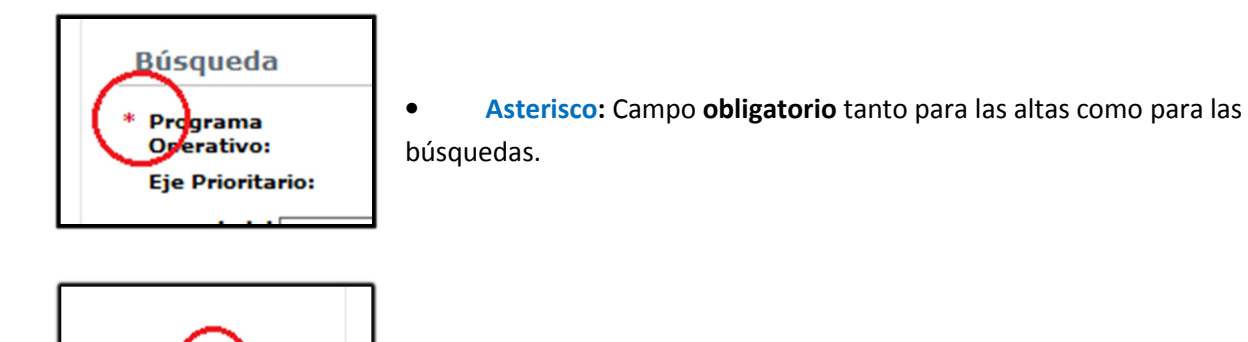

• Listas desplegables: Nos muestra las posibles opciones del campo seleccionado.

| Eje Prioritario:                   | 1.105.9 - Promover la inclusión social y luchar contra la pobreza y cualquier forma de discrimina                                        |
|------------------------------------|----------------------------------------------------------------------------------------------------|
| Prioridad de<br>Inversión: 1.105.9 | 1.1 - La inclusión activa, en particular con vistas a fomentar la igualdad de oportunidades, la participación activa y la mejora de la e |
| Objetivo Es 1.105.9                | .2 - La integración socioeconómica de comunidades marginadas tales como la de la población romaní                                        |
| Actuación:                         | ×                                                                                                    |

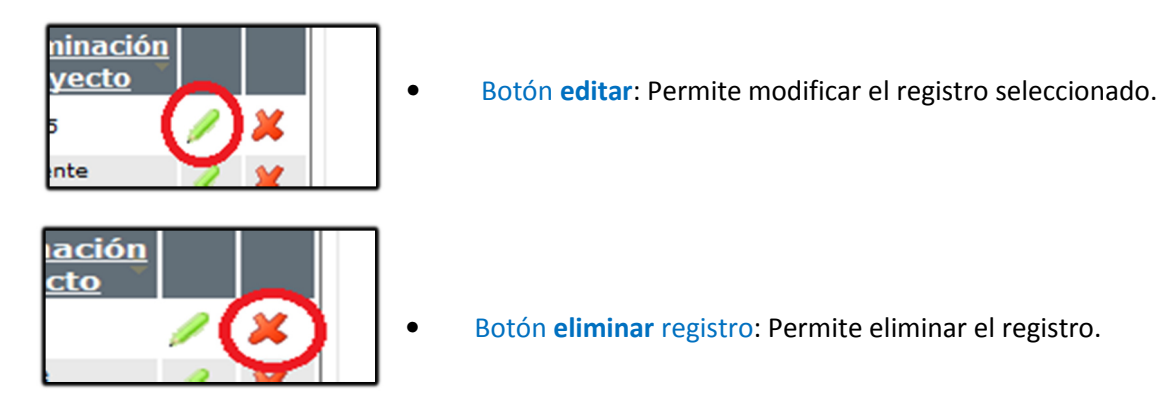

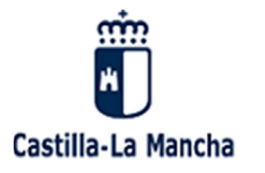

El FSE invierte en tu futuro Fondo Social Europeo Iniciativa de Empleo Juvenil

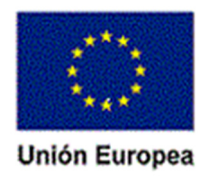

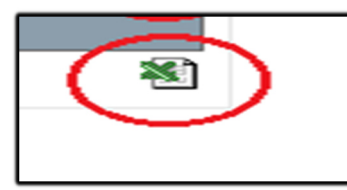

• Botón Excel: Permite pasar a Excel el resultado de una búsqueda.

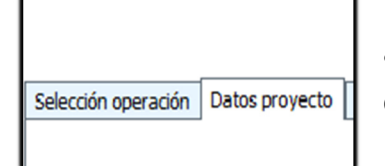

• **Pestañas de navegación**: Permite desplazarnos por el contenido de las distintas pestañas.

#### Indicadores del proyecto:

- \*  $\bigcirc$  SÍ  $\bigcirc$  NO Proyectos total o parcialment
- \*  $\bigcirc$  SÍ  $\bigcirc$  NO Proyectos dedicados a la par
- \* SÍ ONO Proyectos dirigidos a las adm
- \* ○SÍ ○NO Microempresas y pequeñas economía social)
- Botones de **opciones** alternativas.

• Otros botones.

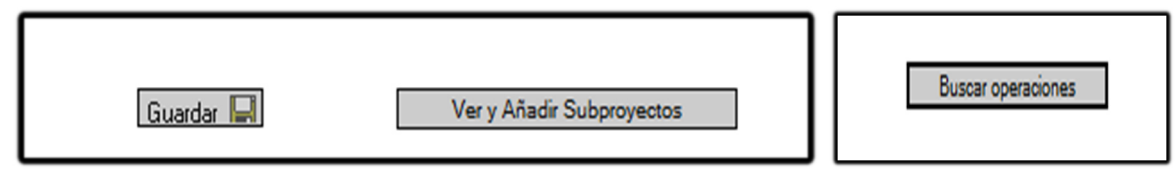

• Pantalla de resultados tras una búsqueda.

| Ref. Gestor<br>Operación<br>CTTI SEGUNDA C | c            | Descripción Operación 🗢                                              | Ref. Gestor<br>Proyecto<br>PROYECTO_5 | Denominación<br>Proyecto<br>PROYECTO_5 | / | *  |
|--------------------------------------------|--------------|----------------------------------------------------------------------|---------------------------------------|----------------------------------------|---|----|
| 3.1.3.1                                    | CTTI SEGUNDA | Contratación Indefinida Segunda Convocatoria                         | PROYECTO_4                            | PROYECTO_4                             | 1 | ×  |
| 5.8.1.3.1                                  | CTTI SEGUNDA | Contratación Indefinida Segunda Convocatoria                         | PROYECTO_6                            | PROYECTO_6                             | 1 | Ж  |
| 05.8.1.3.1                                 | CTTI SEGUNDA | Contratación Indefinida Segunda Convocatoria                         | PROYECTO_7                            | PROYECTO_7                             | 1 | ×  |
| 05.8.1.3.1                                 | CTTI SEGUNDA | Contratación Indefinida Segunda Convocatoria                         | PROYECTO_1                            | PROYECTO_1                             |   | ×  |
| 05.8.1.3.1                                 | CTTI SEGUNDA | Contratación Indefinida Segunda Convocatoria                         | TTTT-2016                             | TTTT-2016                              | 1 | Ж  |
| 105.8.1.3.1                                | CTTI SEGUNDA | Contratación Indefinida Segunda Convocatoria                         | PROYECTO_2                            | PROYECTO_2                             | 1 | 23 |
| 105.8.1.3.1                                | CTTI-2017    | Fomento de la contratación estable (contratación<br>indefinida)      | CTTI-2007/2                           | MARTA CALVO                            | 1 | ×  |
| 105.8.1.3.1                                | CTTI-2017    | Fomento de la contratación estable (contratación indefinida)         | CTTI-2007/1                           | CARMEN GARCÍA<br>PÉREZ                 | 1 | ×  |
| 105.8.1.3.1                                | 19           | Orden de 04/06/2014 Fomento empleo por la<br>contratación indefinida | AD-1245                               | AD-1245                                | 1 | ×  |
| .105.8.1.3.1                               | 19           | Orden de 04/06/2014 Fomento empleo por la<br>contratación indefinida | AD-3333                               | AD-3333                                | 1 | Ж  |

17 / Manual del Sistema de Indicadores del FSE en Castilla-La Mancha.

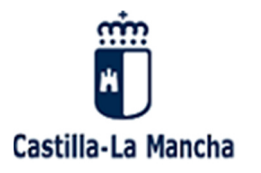

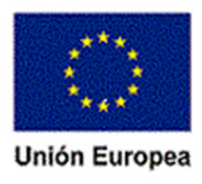

• Lupa: Si desea seleccionar y recuperar los datos de una persona física o jurídica debe hacer clic sobre la lupa.

٦

| dique primero la naturaleza | del interesado y a continuación seleccione el mismo co |
|-----------------------------|--------------------------------------------------------|
| Persona física o jurídica:  |                                                        |
| Denominación proyecto:      |                                                        |
|                             |                                                        |

# 7.7 Especial referencia al ALTA de personas físicas o jurídicas

**Tras la selección de la Lupa**, selección necesaria para la tramitación de las **altas** de **personas físicas/jurídicas** en SIFSE, la aplicación nos remite a **KERNEL**, aplicación de PAS@ para la **gestión** <u>de personas físicas/jurídicas</u>.

| Pas@                                                                                                    |                                        | Kernel |      |
|----------------------------------------------------------------------------------------------------|----------------------------------------|--------|------|
| Usuario 00543897Q                                                                                                    | Búsqueda y gestión de personas físicas | В      | ísqu |
| <ul> <li>Inicio</li> <li>Kernel</li> <li>Gestión personas físicas</li> <li>Gestión personas<br/>jurídicas</li> </ul> | Búsqueda<br>DNI / NIE<br>pombre:       |        |      |

La aplicación KERNEL nos permite: la <u>búsqueda</u> de personas físicas/jurídicas en función de la opción seleccionada, así como el <u>alta</u> de nuevas personas.

| a fin                                                                                                    |                                                                                                    | Kern         | el                                                             | Castilla                      |
|----------------------------------------------------------------------------------------------------|----------------------------------------------------------------------------------------------------|--------------|----------------------------------------------------------------|-------------------------------|
| Kornel      Usuario 00543897Q      Desconectar      Inicio     Kernel      Gestión personas físicas     Gestión personas     jurídicas | Búsqueda y gestión de personas<br>Búsqueda<br>CIF:<br>Razón social:<br>Provincia:<br>Municipio:<br>Personas jurídica: | ; juridicas  | Búsqueda y gestión Seleccionar provincia Seleccionar municipio | n de personas ju              |
|                                                                                                    |                                                                                                    | Razón social | + Municipio                                                    | Instrucciones de<br>Provincia |

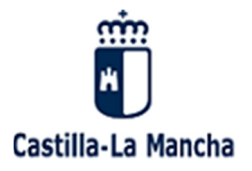

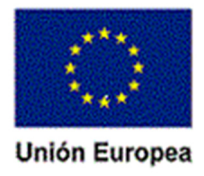

#### Alta y búsqueda de personas: Ver manual "instrucciones de selección" en KERNEL.

| Búsqueda              |                               |                       |                              |
|-----------------------|-------------------------------|-----------------------|------------------------------|
| CIF:                  |                               |                       |                              |
| Razón social:         |                               |                       |                              |
| Provincia:            |                               | Seleccionar provincia |                              |
| Municipio:            |                               | Seleccionanmunicipio  |                              |
|                       | Buscar                        | Limpiar criterios     |                              |
| Personas jurídic      | as resultantes de la búsqueda | 1                     |                              |
| 🙀 Nuevo               |                               |                       | Instrucciones de selección 👔 |
| CIF 💠                 | Razón social                  | 🔶 Municipio 📝         | Provincia 🔹                  |
| o se han encontrado r | egistros                      |                       |                              |
|                       |                               |                       |                              |

#### **Opciones de trabajo posibles**:

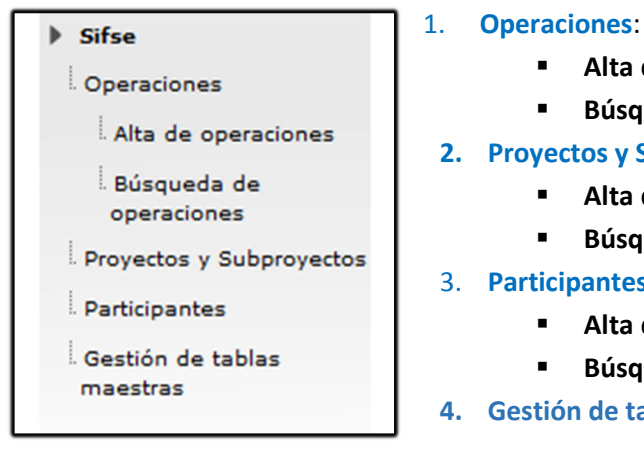

- Alta de operaciones.
- Búsqueda de operaciones.

#### 2. Proyectos y Subproyectos:

- Alta de proyectos y Subproyectos.
- Búsqueda de proyectos y Subproyectos.
- 3. Participantes:
  - Alta de participantes.
  - Búsqueda de participantes.
- 4. Gestión de tablas maestras

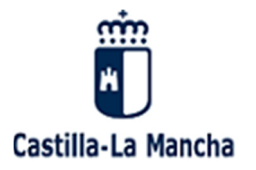

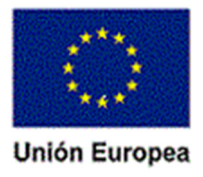

7.8 Esquema lógico de trabajo sería el siguiente:

# OPCIÓN\_1: EL PROYECTO NO TIENE SUBPROYECTOS

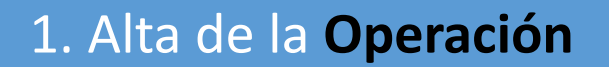

2. Alta de los distintos Proyectos

3. Alta de **Participantes** (Anexo I y II)

# OPCIÓN\_2: EL PROYECTO TIENE SUBPROYECTOS

1. Alta de la **Operación** 

2. Alta de los distingos Proyectos

3. Alta de los Subproyectos (dentro de su proyecto)

4. Alta de Participantes (Anexo I y II)

20 / Manual del Sistema de Indicadores del FSE en Castilla-La Mancha.

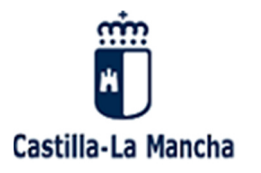

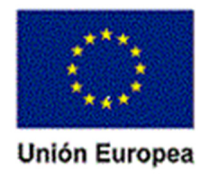

# 8. OPERACIONES

## 8.1 Alta de operaciones

Seleccionamos: Operaciones / Alta de operaciones.

| Usuario 00543897Q                                                                                               |                         |
|----------------------------------------------------------------------------------------------------|-------------------------|
| <ul> <li>Inicio</li> <li>Sifse</li> <li>Operaciones</li> <li>Alta de operaciones</li> <li>Búsqueda de</li></ul> | Bienvenido al Sistema   |
| operaciones <li>Proyectos y Subproyectos</li> <li>Participantes</li> <li>Gestión de tablas</li>                 | donde podrá realizar la |
| maestras                                                                                                    | participantes.          |

Cumplimentamos los distintos apartados y pulsamos el botón "guardar"

| Alta                                       |                                                                                                    |              |
|--------------------------------------------|----------------------------------------------------------------------------------------------------|--------------|
| * Fondo:                                   | Fondo Social Europeo                                                                                                    |              |
| * Programa<br>Operativo:                   | ×                                                                                                    |              |
| * Eje Prioritario:                         |                                                                                                    | <b>~</b>     |
| * Prioridad de<br>Inversión:               |                                                                                                    | <b>~</b>     |
| * Objetivo Específico:                     |                                                                                                    | <b>~</b>     |
| * Actuación:                               |                                                                                                    | $\checkmark$ |
| * Dirección general:                       |                                                                                                    | ~            |
| * Unidad Gestora:                          |                                                                                                    | ~            |
| Tipo operación:                            |                                                                                                    | ~            |
| * Ref. Gestor Operació                     | n: Código administrativo de la operación incluido en su sistema informático.                                                        |              |
| * Descripción:                             |                                                                                                    |              |
| * Año convocatoria:                        |                                                                                                    |              |
| Código de tarea: Cód                       | igo de la operación en Tarea, se cargará una vez que la operación se haya ce <del>r</del> tificado.                                 |              |
| Código de operación:<br>(2014/2015) o Base | El dato debe coincidir con el código de operación cargado en Base Regional de Subvenciones<br>Nacional de Subvenciones (2016-2020). |              |
|                                            |                                                                                                    |              |
|                                            | Guardar 💷 <                                                                                                    |              |

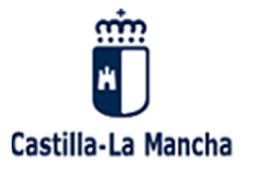

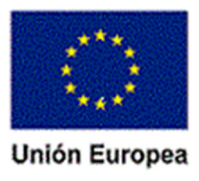

| Desconectar                            | - A - 11 - 11 - 11 - 11           |                                                                                               |
|----------------------------------------|-----------------------------------|-----------------------------------------------------------------------------------------------|
| <ul><li>Inicio</li><li>Sifse</li></ul> | Registro añadido correctame       | nte                                                                                           |
| Operaciones                            | Editar                            |                                                                                               |
| Búsqueda de<br>operaciones             | * Fondo:<br>* Programa Operativo: | Fondo Social Europeo<br>Programa Operativo Fondo Social Europeo de Castilla - La Mancha 2014- |

Una vez que se ha dado de alta una operación, se puede llevar a cabo el alta de una nueva operación a través del mismo procedimiento, o bien, se pueden incorporar proyectos a dicha operación sin necesidad de tener que ir al menú de proyectos. Para ello a través del icono

 Añadir Proyecto
 que aparece al final de la pantalla se puede añadir proyectó asociados a dicha

operación.

Una vez que se han grabado los datos del correspondiente proyecto, y se han guardado el sistema permite volver a dar de alta más proyectos en dicha operación a través de la pestaña navegable Datos de la operación, volviendo a la pantalla de alta de operación para añadir nuevo proyectos.

| Desconectar                         | Selección operación Datos proyect | to Datos subproyecto Datos operación                           |
|-------------------------------------|-----------------------------------|----------------------------------------------------------------|
| nicio                               | Contraction of the second second  | Mostrar datos operación                                        |
| lifse                               | Alta o edición de proyec          | to correcta                                                    |
| peraciones                          | Registro añadido correctamen      | te                                                             |
| royectos y Subproyectos             |                                   |                                                                |
| Alta de proyectos y<br>subproyectos | Alta proyecto                     |                                                                |
| Rúsqueda de provestos y             | * Fondo:                          | Fondo Social Europeo                                           |
| subproyectos                        | * Programa Operativo:             | Programa Operativo Fondo Social Europeo de Castilla - La Mar   |
| articipantes                        | * Eje Prioritario:                | 1.105.8 - Promover la sostenibilidad y la calidad en el empleo |
| Gestión de tablas maestras          | * Prioridad de Inversión:         | 1.105.8.1 - El acceso al empleo por parte de los demandantes   |
|                                     | * Objetivo Específico:            | 1.105.8.1.5 - Mejorar la empleabilidad de las personas desem   |
|                                     |                                   |                                                                |

La pantalla resultante ofrece información de sobre los proyectos dados de alta en la operación así como los proyectos asociados.

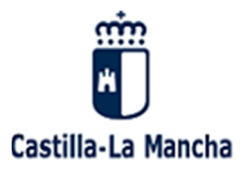

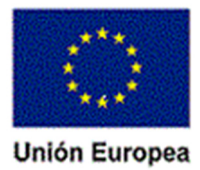

| * Descripción: PLA                                         | N DE EMPLEO 2016                                                                      |                               |              |
|------------------------------------------------------------|---------------------------------------------------------------------------------------|-------------------------------|--------------|
| * Año convocatoria: 2016                                   | 6                                                                                     |                               |              |
| Código de tarea: Código de l                               | a operación en Tarea, se cargará una vez que la oj                                    | oeración se haya certificado. |              |
| CO                                                         | NTB/2014/7000000891                                                                   |                               |              |
| Código de operación: El dato<br>(2014/2015) o Base Naciona | o debe coincidir con el código de operación cargad<br>al de Subvenciones (2016-2020). | o en Base Regional de Subv    | renciones    |
| 251                                                        | 642                                                                                   |                               |              |
| Cancelar 3                                                 | Guardar 🔛                                                                             | Añadir Proyecto               |              |
| Proyectos actuales en                                      | la operación                                                                          |                               |              |
| Ref. Gestor Proyect                                        | o 🗧 Proyecto                                                                          | Razón social *                | F. Inicio 🗧  |
| PE2016-1-TO                                                | PLAN DE EMPLEO 2016/ AJOFRIN                                                          | A03284817 01,                 | /01/2016 🥖 样 |
| Un registro encontrado.                                    |                                                                                       |                               | 1            |
|                                                            |                                                                                       |                               | <b>*</b> 1   |

Para poder dar de alta nuevos proyectos se debe de volver a la pantalla de alta de Operaciones.

# 8.2 Búsqueda y edición de operaciones

Seleccionamos: Operaciones / Búsqueda de operaciones.

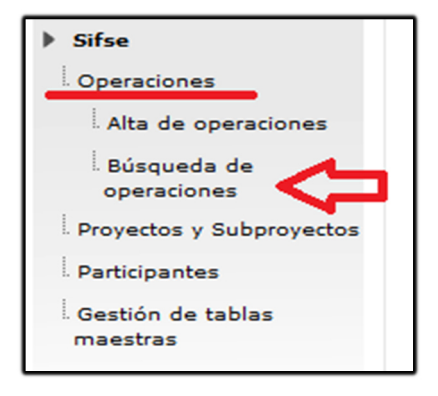

Rellenamos los datos solicitados y pulsamos el botón "buscar operaciones". En la pantalla de búsqueda se debe de cumplimentar como mínimo los criterios obligatorios marcados con un \*, así como aquellos que se estime oportunos para poder afinar la búsqueda.

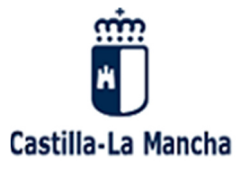

#### El FSE invierte en tu futuro

Fondo Social Europeo Iniciativa de Empleo Juvenil

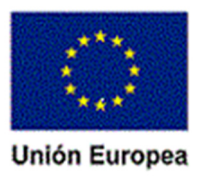

| Búsqueda                   | $\overline{\mathbb{Q}}$  |                                                                   |       |   |   |
|----------------------------|--------------------------|-------------------------------------------------------------------|-------|---|---|
| * Programa<br>Operativo:   | Programa                 | Operativo Fondo Social Europeo de Castilla - La Mancha 2014-2 🔽   |       |   |   |
| Eje Prioritari             | o:                       |                                                                   | ~     | 1 |   |
| Prioridad de<br>Inversión: |                          |                                                                   | ~     | ( |   |
| Objetivo Esp               | ecífico:                 |                                                                   | ~     | ( |   |
| Actuación:                 |                          |                                                                   | ~     | 1 |   |
| Ref. Gestor<br>Operación:  |                          |                                                                   |       |   |   |
| Órgano Gest                | or:                      |                                                                   | ~     | ( |   |
| Resultados de la           | a búsqueda:              | Buscar operaciones                                                |       |   |   |
| Código<br>Actuación        | Ref. Gestor<br>Operación | <u>Descripción</u> 🔶                                              | Año 🗘 |   |   |
| 1.105.10.1.2.1             | prueba 1                 | Orden segunda oportunidad                                         | 2015  |   | × |
| 1.105.12.0.1.1             | contrato AT              | Contrato de Asistencia Tecnica                                    | 2016  | 1 | × |
| 1.105.12.0.1.1             | contrato<br>ATREDTORED   | Contrato de Asistencia Tecnica RE2RED                             | 2016  | 1 | × |
| 1.105.8.1.1.1              | Gestor                   | descripcion                                                       | 2016  | 1 | × |
| 1.105.8.1.3.1              | CTTI SEGUNDA             | Contratación Indefinida Segunda Convocatoria                      | 2016  |   | × |
| 1.105.8.1.3.1              | 19                       | Orden de 04/06/2014 Fomento empleo por la contratación indefinida | 2014  | 1 | X |

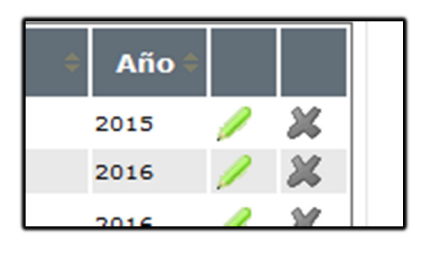

1. Con la ayuda del **Lápiz** podemos: **Editar /** <u>modificar</u> nuevamente la <u>operación</u> buscada y seleccionada.

2. La aplicación nos da la posibilidad de **eliminar** la <u>operación</u> filtrada y seleccionada.

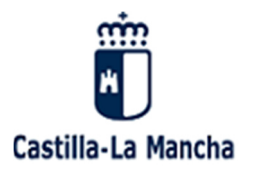

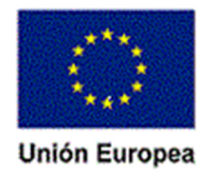

# 9. PROYECTOS Y SUPPROYECTOS.

## 9.1 Alta de proyectos.

| Sifse                                      |  |
|--------------------------------------------|--|
| Operaciones                                |  |
| Proyectos y Subproyectos                   |  |
| Alta de proyectos y subproyectos           |  |
| Búsqueda de<br>proyectos y<br>subproyectos |  |
| Participantes                              |  |
| Gestión de tablas<br>maestras              |  |

carácter previo la operación.

#### Visualizamos el formulario de alta.

- Desde la propia operación dada de alta. ( ver alta de operaciones)
- Desde la capeta proyectos a través de la funcionalidad de alta de proyectos.

Para la segunda opción, se selecciona: Carpeta Proyectos y Subproyectos / **Alta** de proyectos y Subproyectos. Para poder dar de alta un proyecto será necesario crear con

| ▶ Inicio                   |                         |                                                                                                    |
|----------------------------|-------------------------|----------------------------------------------------------------------------------------------------|
| Sifse                      | Alta proyecto           |                                                                                                    |
| Operaciones                | t Candar                | Fonde Casial Europea                                                                                     |
| Proyectos y Subproyectos   | * Programa Operative:   |                                                                                                    |
| Alta de provestes y        | * Programa Operativo.   | Programa Operativo Fondo Social Europeo de Castilla - La Mancha 2014-2020 🔻                              |
| subproyectos               | Eje Prioritario:        | 1.105.8 - Promover la sostenibilidad y la calidad en el empleo y favorecer la movilidad laboral          |
| Búsqueda de proyectos y    | Prioridad de Inversión: | 1.105.8.1 - El acceso al empleo por parte de los demandantes de empleo y de las personas inactivas, ir 🔻 |
| subproyectos               | Objetivo Específico:    | 1.105.8.1.5 - Mejorar la empleabilidad de las personas desempleadas o inactivas, especialmente de aqı 🔻  |
| Participantes              | Actuación:              | 1.105.8.1.5.1 - Contratación de duración determinadas orientada hacia la adquisición de experiencia p 🔻  |
| Gestión de tablas maestras | Ref. Gestor Operación:  |                                                                                                    |
|                            | * Órgano Gestor:        | Dirección General de Programas de Empleo                                                                 |
|                            |                         |                                                                                                    |

Rellenamos los datos solicitados y como mínimos los obligatorios, (marcados con un \*).

Una vez incluidos los criterios de búsqueda se procede a la búsqueda de operaciones. A través del icono Buscar operaciones, dando como resultados de la búsqueda, el conjunto de operaciones que cumplen los criterios delimitados.

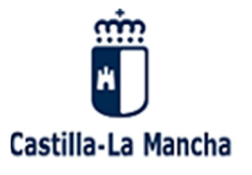

El FSE invierte en tu futuro Fondo Social Europeo Iniciativa de Empleo Juvenil

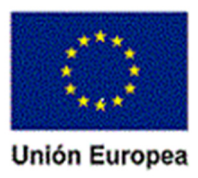

| Buscar operaciones Limpiar campos |                          |                                    |        |    |  |
|-----------------------------------|--------------------------|------------------------------------|--------|----|--|
| Código<br>Actuación               | Ref. Gestor<br>Operación | Descripción                        | ¢ Año≎ |    |  |
| 1.105.8.1.5.1                     | PE 2017                  | PLAN DE EMPLEO DEL 2016            | 2016   | 0  |  |
| 1.105.8.1.5.1                     | PE2018                   | PLAN DE EMPLEO 2018                | 2018   | O. |  |
| 1.105.8.1.5.1                     | PE 2015                  | PLAN DE EMPLEO DEL 2015            | 2015   | 0  |  |
| 1.105.8.1.5.1                     | PE 2016                  | PLAN DE EMPLEO DEL 2016            | 2016   | O. |  |
| 1.105.8.1.5.1                     | PE2016                   | PLAN DE EMPLEO 2016                | 2016   | 0  |  |
| 1.105.8.1.5.1                     | 2016-1                   | plan extraordinario de empleo 2016 | 2016   | C. |  |
| 1.105.8.1.5.1                     | CONVO2015                | CONVOCATORIA 2015                  | 2015   | 0  |  |
| Se han encontrad                  | o 7 registros.           | 1                                  |        |    |  |

Posteriormente a través del icono se selecciona la correspondiente operación para poder llevar a cabo el proceso de alta de proyectos dando lugar a la siguiente pantalla de **alta de proyectos.** 

| ección operación | Datos proyecto  | Datos subproyecto       | Datos operación       |                    |                     |                       |             |
|------------------|-----------------|-------------------------|-----------------------|--------------------|---------------------|-----------------------|-------------|
|                  | eto             |                         |                       |                    |                     |                       |             |
| Alta proye       |                 |                         |                       |                    |                     |                       |             |
| * Fondo:         | F               | ondo Social Europeo     |                       |                    |                     |                       |             |
| * Programa O     | perativo:       | Programa Operativo F    | ondo Social Europeo   | o de Castilla - La | Mancha 2014-202     | 20                    | V           |
| * Eje Prioritar  | io:             | 1.105.8 - Promover la   | sostenibilidad y la c | alidad en el emp   | leo y favorecer la  | movilidad laboral     | V           |
| * Prioridad de   | Inversión:      | 1.105.8.1 - El acceso   | al empleo por parte   | de los demanda     | ntes de empleo y o  | de las personas inac  | tivas, ir 🔻 |
| * Objetivo Es    | pecífico:       | 1.105.8.1.5 - Mejorar   | la empleabilidad de   | las personas de    | sempleadas o inac   | ctivas, especialmente | e de aqi 🔻  |
| * Actuación:     |                 | 1.105.8.1.5.1 - Contr   | atación de duración   | determinadas o     | rientada hacia la a | dquisición de experie | encia p 🔻   |
| * Órgano Ges     | tor:            | Dirección General de P  | Programas de Emple    | 0                  |                     |                       | V           |
| * Ref. Gestor    | Operación: F    | E 2016                  |                       |                    |                     |                       |             |
| Descripción      | Operación:      | LAN DE EMPLEO DEL       | 2016                  |                    |                     |                       |             |
|                  |                 |                         |                       |                    |                     |                       |             |
| * Ref. Gestor    | Proyecto:       |                         |                       |                    |                     |                       |             |
| Indique primero  | la naturaleza d | lel interesado y a cont | inuación seleccione   | el mismo con la    | lupa.               |                       |             |
| * Porcona fíci   | ca o jurídica:  | ,                       | - 0                   | 4.4                |                     |                       |             |
|                  |                 |                         | · •                   | <b>X</b>           |                     |                       |             |
| * Denominaci     | on proyecto:    |                         |                       |                    |                     |                       |             |
| * Fecha inicio   |                 | * Fe                    | echa fin:             |                    |                     |                       |             |
| Provincia:       |                 |                         | Locali                | dad:               |                     | 🔍 🗶                   |             |
| Indicadores      | del proyecto:   |                         |                       |                    |                     |                       |             |

La pantalla nos muestra:

- **Datos sombreados:** nos ofrece información de la operación dada de alta previamente, en la que queremos dar de alta el proyecto.

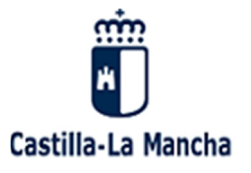

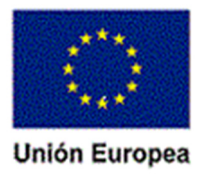

| Alta provecto             |                                                                                                    |   |
|---------------------------|----------------------------------------------------------------------------------------------------|---|
| * Fondo:                  | Fondo Social Europeo                                                                                  | - |
| * Programa Operativo:     | Programa Operativo Fondo Social Europeo de Castilla - La Mancha 2014-2020                             |   |
| * Eje Prioritario:        | 1.105.8 - Promover la sostenibilidad y la calidad en el empleo y favorecer la movilidad laboral       |   |
| * Prioridad de Inversión: | 1.105.8.1 - El acceso al empleo por parte de los demandantes de empleo y de las personas inactivas, i |   |
| * Objetivo Específico:    | 1.105.8.1.5 - Mejorar la empleabilidad de las personas desempleadas o inactivas, especialmente de aq  | 1 |
| * Actuación:              | 1.105.8.1.5.1 - Contratación de duración determinadas orientada hacia la adquisición de experiencia p | , |
| * Órgano Gestor:          | Dirección General de Programas de Empleo                                                              |   |
| * Ref. Gestor Operación:  | PE 2016                                                                                               |   |
| Descrinción Operación:    |                                                                                                    |   |

- Datos a **cumplimentar** del proyecto. Se exigen los datos básicos de cada uno de los proyectos para poder dar de alta un proyecto, siendo obligatorios los marcado con un \*

| cción operación       Datos proyecto       Datos subproyecto         Alta proyecto       Fondo:       Fondo Social Europeo         Programa       Programa Operativo F         Operativo:       1.105.8 - Promover la         Prioridad de<br>Inversión:       1.105.8.1 - El acceso         Objetivo Específico:       1.105.8.1.3 - Aumente         Actuación:       1.105.8.1.3 - Former         órgano Gestor:       Dirección General de F         Ref. Gestor       COntratación Indefinida Se         Operación:       Contratación Indefinida Se         Proyecto:       Indique primero la naturaleza del interesado y         Persona física o jurídica:       F         Perovincia:       Q         Indicadores del proyecto:       F                                                                                                    | Datos operación         ondo Social Europeo de Castilla - La Mancha 2014- V         sostenibilidad y la calidad en el empleo y favorecer la movilidad laboral V         al empleo por parte de los demandantes de empleo y de las personas in: V         ar la contratación de carácter estable de las personas desempleadas y/o (V)         to de la contratación estable (contratación indefinida) |
|----------------------------------------------------------------------------------------------------|----------------------------------------------------------------------------------------------------|
| Alta proyecto         Fondo:       Fondo Social Europeo         Programa       Programa Operativo F         Operativo:       I.105.8 - Promover la         Prioridad de       1.105.8 - Promover la         Inversión:       I.105.8.1 - El acceso         Objetivo Específico:       I.105.8.1.3 - Aument         Actuación:       I.105.8.1.3 - Former         Órgano Gestor:       Dirección General de F         Ref. Gestor       COTTI SEGUNDA         Operación:       Contratación Indefinida Se         Operación:       Contratación Indefinida Se         Proyecto:       Indique primero la naturaleza del interesado y         Persona física o jurídica:       F         Perovincia:       Questrico y         Indicadores del proyecto:       F                                                                                                    | ondo Social Europeo de Castilla - La Mancha 2014- V<br>sostenibilidad y la calidad en el empleo y favorecer la movilidad laboral V<br>al empleo por parte de los demandantes de empleo y de las personas ini V<br>ar la contratación de carácter estable de las personas desempleadas y/o i V<br>to de la contratación estable (contratación indefinida) V                                           |
| Alta proyecto         Fondo:       Fondo Social Europeo         Programa<br>Operativo:       Programa Operativo F         Bip Prioritario:       1.105.8 - Promover la         Prioridad de<br>Inversión:       1.105.8.1 - El acceso         Objetivo Específico:       1.105.8.1.3 - Aument:         Actuación:       1.105.8.1.3.1 - Formet         Órgano Gestor:       Dirección General de F         Ref. Gestor<br>Operación:       Contratación Indefinida Se         Operación:       Contratación Indefinida Se         Proyecto:       Indique primero la naturaleza del interesado y         Persona física o jurídica:       F         Perovincia:       Q         Indicadores del proyecto:       F         SI ONO Proyectos total o parcialmente                                                                                                    | ondo Social Europeo de Castilla - La Mancha 2014- V<br>sostenibilidad y la calidad en el empleo y favorecer la movilidad laboral V<br>al empleo por parte de los demandantes de empleo y de las personas ini V<br>ar la contratación de carácter estable de las personas desempleadas y/o V<br>to de la contratación estable (contratación indefinida) V                                             |
| Alta proyecto         Fondo:       Fondo Social Europeo         Programa<br>Operativo:       Programa Operativo F         Eje Prioritario:       1.105.8 - Promover la         Prioridad de<br>Inversión:       1.105.8.1 - El acceso         Objetivo Específico:       1.105.8.1.3 - Aument         Actuación:       1.105.8.1.3.1 - Former         Órgano Gestor:       Dirección General de F         Ref. Gestor       CTTI SEGUNDA         Operación:       Contratación Indefinida Se         Operación:       Contratación Indefinida Se         Operación:       Contratación Indefinida Se         Operación:       Contratación Indefinida Se         Operación:       Contratación Indefinida Se         Operación:       Contratación Indefinida Se         Operación:       Contratación Indefinida Se         Operación:       Contratación Indefinida Se         Operación:       Contratación Indefinida Se         Operación:       Contratación Indefinida Se         Operación:       Contratación Indefinida Se         Operación:       Contratación Indefinida Se         Denominación proyecto:       F         Provincia:       Q         Indicadores del proyecto:       Si         SÍ       NO Pro                                                                                                    | ondo Social Europeo de Castilla - La Mancha 2014- V<br>sostenibilidad y la calidad en el empleo y favorecer la movilidad laboral V<br>al empleo por parte de los demandantes de empleo y de las personas ini V<br>ar la contratación de carácter estable de las personas desempleadas y/o (V<br>nto de la contratación estable (contratación indefinida) V                                           |
| Fondo:       Fondo Social Europeo         Programa<br>Operativo:       Programa Operativo F         Eje Prioritario:       1.105.8 - Promover la         Prioridad de<br>Inversión:       1.105.8.1 - El acceso         Objetivo Específico:       1.105.8.1.3 - Aument         Actuación:       1.105.8.1.3 - Former         Órgano Gestor:       Dirección General de F         Ref. Gestor       CTTI SEGUNDA         Operación:       Contratación Indefinida Se         Operación:       Contratación Indefinida Se         Indique primero la naturaleza del interesado y       Persona física o jurídica:         Denominación proyecto:       F         Fecha inicio:       F         Indicadores del proyecto:       Sí                                                                                                    | ondo Social Europeo de Castilla - La Mancha 2014- V<br>sostenibilidad y la calidad en el empleo y favorecer la movilidad laboral V<br>al empleo por parte de los demandantes de empleo y de las personas in: V<br>ar la contratación de carácter estable de las personas desempleadas y/o (V<br>to de la contratación estable (contratación indefinida) V                                            |
| Programa<br>Operativo:       Programa Operativo F         Eje Prioritario:       1.105.8 - Promover la         Prioridad de<br>Inversión:       1.105.8.1 - El acceso         Objetivo Específico:       1.105.8.1.3 - Aument         Actuación:       1.105.8.1.3 - Former         Órgano Gestor:       Dirección General de F         Ref. Gestor       CTTI SEGUNDA         Operación:       Contratación Indefinida Se         Operación:       Contratación Indefinida Se         Operación:       Indique primero la naturaleza del interesado y         Persona física o jurídica:       F         Perovincia:       Q         Indicadores del proyecto:       F                                                                                                    | ondo Social Europeo de Castilla - La Mancha 2014- V<br>sostenibilidad y la calidad en el empleo y favorecer la movilidad laboral V<br>al empleo por parte de los demandantes de empleo y de las personas in: V<br>ar la contratación de carácter estable de las personas desempleadas y/o : V<br>to de la contratación estable (contratación indefinida) V                                           |
| Operativo:       I.105.8 - Promover la         Prioridad de       I.105.8.1 - El acceso         Inversión:       I.105.8.1.3 - Aument         Objetivo Específico:       I.105.8.1.3 - Aument         Actuación:       I.105.8.1.3.1 - Formel         Órgano Gestor:       Dirección General de F         Ref. Gestor       Contratación Indefinida Se         Operación:       Contratación Indefinida Se         Ref. Gestor       Proyecto:         Indique primero la naturaleza del interesado y         Persona física o jurídica:       Persona física o jurídica:         Denominación proyecto:       F         Indicadores del proyecto:       F         SÍ NO Proyectos total o parcialmente                                                                                                    | sostenibilidad y la calidad en el empleo y favorecer la movilidad laboral 💙<br>al empleo por parte de los demandantes de empleo y de las personas in: 💙<br>ar la contratación de carácter estable de las personas desempleadas y/o i 🂙<br>nto de la contratación estable (contratación indefinida) 🗸                                                                                                 |
| • Eje Prioritario:       1.105.8 - Promover la         • Prioridad de<br>Inversión:       1.105.8.1 - El acceso         • Objetivo Específico:       1.105.8.1.3 - Aument         • Actuación:       1.105.8.1.3.1 - Forme         • Órgano Gestor:       Dirección General de f         • Ref. Gestor       Contratación Indefinida Se         • Ref. Gestor       Contratación Indefinida Se         • Ref. Gestor       Proyecto:         Indique primero la naturaleza del interesado y         • Persona física o jurídica:       •         • Denominación proyecto:       •         • Fecha inicio:       •         • SÍ       NO Proyectos total o parcialmente                                                                                                    | sostenibilidad y la calidad en el empleo y favorecer la movilidad laboral 💙<br>al empleo por parte de los demandantes de empleo y de las personas in: 💙<br>ar la contratación de carácter estable de las personas desempleadas y/o ( V<br>nto de la contratación estable (contratación indefinida) V                                                                                                 |
| Prioridad de<br>Inversión:       1:105.8.1 - El acceso         1nversión:       1:105.8.1.3 - Aument         Actuación:       1:105.8.1.3 - Former         Órgano Gestor:       Dirección General de F         Ref. Gestor       CTTI SEGUNDA         Operación:       Contratación Indefinida Se         Proyecto:       Indique primero la naturaleza del interesado y         Persona física o jurídica:       F         Perovincia:       Q         Indicadores del proyecto:       M                                                                                                    | al empleo por parte de los demandantes de empleo y de las personas in: V<br>ar la contratación de carácter estable de las personas desempleadas y/o (V)<br>to de la contratación estable (contratación indefinida)                                                                                                    |
| Objetivo Especifico:       1.105.8.1.3 - Aurment         Actuación:       1.105.8.1.3.1 - Formel         Órgano Gestor:       Dirección General de F         Ref. Gestor       CTTI SEGUNDA         Operación:       Contratación Indefinida Se         Operación:       Contratación Indefinida Se         Ref. Gestor       Proyecto:         Indique primero la naturaleza del interesado y         Persona física o jurídica:         Denominación proyecto:         Fecha inicio:       * F         Provincia:       Q         Indicadores del proyecto:       SÍ _ NO Proyectos total o parcialmente                                                                                                    | ar la contratación de carácter estable de las personas desempleadas y/o + 💙<br>nto de la contratación estable (contratación indefinida) 🗸 🗸                                                                                                    |
| Actuación: Actuación: Actuación: Actuación: Actuación: Actuación: Dirección General de S  Ref. Gestor Proyecto: Actuación: Actuación: Actuació | nto de la contratación estable (contratación indefinida) 🗸 🗸                                                                                                    |
| Órgano Gestor:     Dirección General de f     Ref. Gestor     Operación:     Descripción     Operación:     Contratación Indefinida Se     Ref. Gestor     Proyecto: Indique primero la naturaleza del interesado y     Persona física o jurídica:     Denominación proyecto:     Fecha inicio:     Fecha inicio:     Indicadores del proyecto:     SÍ \ NO Proyectos total o parcialmente                                                                                                    |                                                                                                    |
| * Ref. Gestor<br>Operación:       CTTI SEGUNDA         Descripción<br>Operación:       Contratación Indefinida Se         * Ref. Gestor<br>Proyecto:       Indique primero la naturaleza del interesado y         * Persona física o jurídica:       •         • Denominación proyecto:       •         • Fecha inicio:       •         • Provincia:       •         • Indicadores del proyecto:       •         • SÍ       NO Proyectos total o parcialmente                                                                                                    | Programas de Empleo                                                                                                    |
| Descripción<br>Operación:       Contratación Indefinida Se         * Ref. Gestor<br>Proyecto:       Indique primero la naturaleza del interesado y         * Persona física o jurídica:       •         * Denominación proyecto:       •         * Fecha inicio:       •         * Fecha inicio:       •         • Indicadores del proyecto:       •         • SÍ       NO Proyectos total o parcialmente                                                                                                    |                                                                                                    |
| Operación:         * Ref. Gestor<br>Proyecto:         Indique primero la naturaleza del interesado y         * Persona física o jurídica:         * Denominación proyecto:         * Fecha inicio:       * F         Provincia:       Q         Indicadores del proyecto:         • SÍ       NO Proyectos total o parcialmente                                                                                                    | gunda Convocatoria                                                                                                    |
|                                                                                                    | a continuación seleccione el mismo con la lupa.                                                                                                    |
| Fecha inicio:                                                                                                    |                                                                                                    |
| <ul> <li>Fecha inicio: F</li> <li>Provincia: Q</li> <li>Indicadores del proyecto:</li> <li>\$\$ \$\$ \$\$ NO Proyectos total o parcialmente</li> </ul>                                                                                                    |                                                                                                    |
| Provincia:                                                                                                    | echa fin:                                                                                                    |
| Indicadores del proyecto:<br>*                                                                                                    | 🗶 Localidad:                                                                                                    |
| * OSÍ ONO Proyectos total o parcialmente                                                                                                    |                                                                                                    |
| -                                                                                                    | realizados por los agentes sociales o las organizaciones no gubernamentales                                                                                                    |
| * OSÍ ONO Proyectos dedicados a la partic                                                                                                    | ipación y la progesión sostenibles de las mujeres en el ámbito del empleo                                                                                                    |
| * SI NO Proyectos dirigidos a las admin                                                                                                    | istraciones públicas o a lso servicios públicos a nivel nacional, regional o local                                                                                                    |
| <ul> <li>economía social)</li> </ul>                                                                                                    |                                                                                                    |
| ſ                                                                                                    | nedianas empresas subvencionadas (incluidas las cooperativas y las empresas de                                                                                                    |

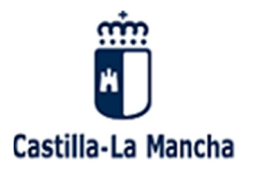

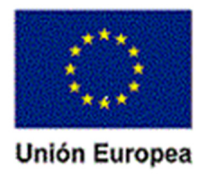

#### Los datos a cumplimentar son:

 REFERENCIA GESTOR PROYECTO: La cumplimentación de este campo <u>es muy</u> <u>IMPORTANTE</u>. Identifica de manera exclusiva el proyecto dentro de la operación (una especie de clave principal o DNI del proyecto). La referencia gestor del proyecto NO puede repetirse en una misma operación.

Esta referencia gestor proyecto suele coincidir con la referencia del **expediente** administrativo y servirá de base para la relación con Tarea.

- **Persona física o jurídica**: Ver apartado correspondiente a "Especial referencia ALTA de personas físicas o jurídicas" (Kernel).
- Denominación del proyecto.
- Fecha inicio/fin del proyecto.
- Indicadores del proyecto (ver apartado "indicadores sobre Entidades participantes").

Cuando estén cumplimentados los datos, pulsamos el botón **Guardar a**parece un mensaje que indica que el registro se ha añadido correctamente.

para lo cual

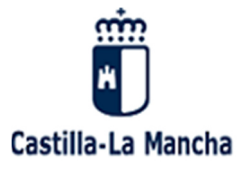

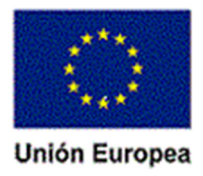

| Selección operación Dato                                                              | os proyecto  | Datos subproyecto Datos operación                                                          |             |
|---------------------------------------------------------------------------------------|--------------|--------------------------------------------------------------------------------------------|-------------|
| Registro añadido c                                                                    | orrectame    | ente                                                                                       |             |
|                                                                                       |              |                                                                                            |             |
| Alta provecto                                                                         |              |                                                                                            |             |
| * Fondo:                                                                              | Fond         | o Social Europeo                                                                           |             |
| * Programa<br>Operativo:                                                              | Prog         | rama Operativo Fondo Social Europeo de Castilla - La Mancha 2014- 💙                        |             |
| * Eje Prioritario:                                                                    | 1.10         | 15.8 - Promover la sostenibilidad y la calidad en el empleo y favorecer la movilidad labo  | oral 🗸      |
| * Prioridad de<br>Inversión:                                                          | 1.10         | 5.8.1 - El acceso al empleo por parte de los demandantes de empleo y de las persona        | is in: 🗙    |
| * Objetivo Específ                                                                    | ico: 1.10    | 15.8.1.3 - Aumentar la contratación de carácter estable de las personas desempleadas       | y/o ( 💙     |
| * Actuación:                                                                          | 1.10         | 15.8.1.3.1 - Fomento de la contratación estable (contratación indefinida)                  | ~           |
| * Órgano Gestor:                                                                      | Direc        | cción General de Programas de Empleo                                                       | ~           |
| * Ref. Gestor<br>Operación:                                                           | CTTI         | SEGUNDA                                                                                    |             |
| Descripción<br>Operación:                                                             | Contra       | atación Indefinida Segunda Convocatoria                                                    |             |
|                                                                                       |              |                                                                                            |             |
| * Ref. Gestor                                                                         | Exped        | diente Administrativo                                                                      |             |
| Proyecto:                                                                             |              |                                                                                            |             |
| Indique primero la                                                                    | naturaleza   | a del interesado y a continuación seleccione el mismo con la lupa.                         |             |
| * Persona física o                                                                    | jurídica:    | Persona Física 🔽 🔍 👗                                                                       |             |
| * DNI / NIE:                                                                          |              | 00006920C                                                                                  |             |
| * Nombre:                                                                             |              | ENRIQUE                                                                                    |             |
| * Denominación p                                                                      | royecto:     | Expediente Administrativo                                                                  |             |
| * Fecha inicio: 0                                                                     | 1/02/2016    | * Fecha fin: 01/08/2016                                                                    |             |
| Provincia:                                                                            | OLEDO        | 🔍 🎉 Localidad: TOLEDO 🔍 🎉                                                                  |             |
|                                                                                       |              |                                                                                            |             |
| * OSÍ ONO Pro                                                                         | proyecto:    | al o parcialmente realizados por los agentes sociales o las organizaciones no gubernar     | nentales    |
| * () SÍ () NO Pro                                                                     | oyectos dec  | dicados a la participación y la progesión sostenibles de las mujeres en el ámbito del er   | npleo       |
| * Osí  NO Pro                                                                         | oyectos diri | gidos a las administraciones públicas o a lso servicios públicos a nivel nacional, regiona | al o local  |
| <ul> <li>SÍ          <ul> <li>NO Mic</li> <li>economía social)</li> </ul> </li> </ul> | roempresa    | as y pequeñas y medianas empresas subvencionadas (incluidas las cooperativas y las d       | empresas de |

Una vez guardado el proyecto podemos hacer DOS COSAS:

A. En el supuesto de que el proyecto tenga Subproyectos, se puede dar de alta dicho Subproyectos dentro de este proyecto. Ver y Añadir Subproyectos

**B.** Dar de <u>alta nuevos PROYECTOS</u> (nuevas resoluciones) dentro de la misma operación (convocatoria).

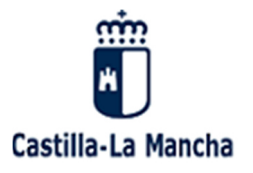

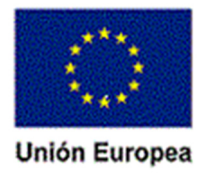

# 9.2 Alta de Subproyectos

En el caso que un proyecto tenga **Subproyectos** procederemos de la siguiente manera:

En la misma ventana de "Alta de proyectos y Subproyectos" <u>seleccionar</u> el botón "Ver y añadir Subproyectos". Ver y Añadir Subproyectos

| * Ref. Gestor<br>Proyecto:                                                                                                    | pediente Administrativo                                                                                                    |
|----------------------------------------------------------------------------------------------------|----------------------------------------------------------------------------------------------------|
| Indique primero la natural                                                                                                    | eza del interesado y a continuación seleccione el mismo con la lupa.                                                                                                    |
| * Persona física o jurídica                                                                                                    | Persona Física 🔍 🔍 🎉                                                                                                    |
| * DNI / NIE:                                                                                                    | 00006920C                                                                                                    |
| * Nombre:                                                                                                    | ENRIQUE                                                                                                    |
| * Denominación proyecto                                                                                                    | Expediente Administrativo                                                                                                    |
| * Fecha inicio: 01/02/201                                                                                                    | 6 * Fecha fin: 01/08/2016                                                                                                    |
| Provincia: TOLEDO                                                                                                    | 🔍 💥 Localidad: TOLEDO 🔍 🎉                                                                                                    |
| Indicadores del proyect<br>* SÍ  NO Proyectos<br>* SÍ  NO Proyectos<br>* SÍ  NO Proyectos<br>* SÍ  NO Proyectos<br>* SÍ  NO Microempr<br>economía social) | p:<br>cotal o parcialmente realizados por los agentes sociales o las organizaciones no gubernamentales<br>dedicados a la participación y la progesión sostenibles de las mujeres en el ámbito del empleo<br>dirigidos a las administraciones públicas o a lso servicios públicos a nivel nacional, regional o local<br>esas y pequeñas y medianas empresas subvencionadas (incluidas las cooperativas y las empresas de<br>v ▼ Vor y Añadi Subromentor |

Este **botón "Ver y Añadir Subproyectos"** nos lleva a la **pantalla de alta de Subproyectos,** que nos muestra, por un lado, <u>información de la *operación*</u> (parte superior de la pantalla) y <u>del</u> <u>proyecto</u> (mitad de la pantalla) sobre el que estamos trabajamos y por otro, <u>nos solicita la</u> <u>información del subproyecto</u>.

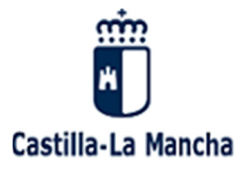

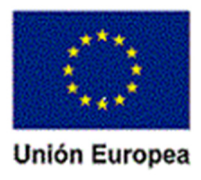

#### Con ayuda del botón "Añadir" vamos dando de alta los distintos Subproyectos del proyecto.

|                                                                                                    |                                           | Alta                     | de proyectos y subproyectos        |
|----------------------------------------------------------------------------------------------------|-------------------------------------------|--------------------------|------------------------------------|
| ección operación Datos proye                                                                             | to Datos subproyecto                      |                          |                                    |
| Alta subproyecto                                                                                         | Datos de l                                | a Operación              |                                    |
| * Programa Pr<br>Operativo:                                                                              | ograma Operativo Fondo Social Europe      | eo de Castilla - La Mano | cha 2014- 🗸                        |
| * Eje Prioritario: 1.                                                                                    | 105.8 - Promover la sostenibilidad y la   | a calidad en el empleo   | y favorecer la movilidad laboral 💙 |
| * Prioridad de<br>Inversión:                                                                             | 105.8.1 - El acceso al empleo por part    | e de los demandantes     | de empleo y de las personas in: 💙  |
| * Objetivo Específico: 1.                                                                                | 105.8.1.3 - Aumentar la contratación d    | le carácter estable de l | as personas desempleadas y/o ( 🗸   |
| * Actuación: 1.                                                                                          | 105.8.1.3.1 - Fomento de la contrataci    | ión estable (contratació | ón indefinida) 🗸 🗸                 |
| * Órgano Gestor:                                                                                         | rección General de Programas de Empl      | leo                      | ~                                  |
| Ref. Gestor CT<br>Operación:                                                                             | TI SEGUNDA                                |                          |                                    |
| Descripción Cor                                                                                          | tratación Indefinida Segunda Convocatoria |                          |                                    |
|                                                                                                    | Datos del Proyecto                        |                          |                                    |
| Ref. Gestor Proyecto:                                                                                    | Expediente Administrativo                 | Proyecto:                | Expediente Administrativo          |
| DNI / NIE:                                                                                               | 00006920C                                 | Nombre:                  | ENRIQUE                            |
| Fecha inicio:                                                                                            | 01/02/2016                                | Fecha fin:               | 01/08/2016                         |
| <ul> <li>* Ref. Gestor Subproyecto</li> <li>* Denominación subproyec</li> <li>* Fecha inicio:</li> </ul> | :<br>:to:<br>* Fecha fin:                 |                          |                                    |
| Ref. Gesto                                                                                               | - Subproyecto                             | Subproyecto              | 😨 Añadir<br>🗧 F. Inicio 🗧 F. Fin 🗧 |
| No se han encontrado registro                                                                            | bs.                                       |                          | 1                                  |
| Volver al Proyecto                                                                                       | ]                                         |                          | Guardar 📮                          |

Posteriormente se ha de cumplimentar la información obligatoria correspondiente al subproyecto y se pulsa el botón añadir.

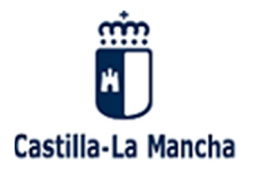

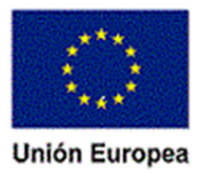

| Ref. Gestor Subproyecto:     Denominación subproyecto:     Fecha inicio:     Fecha fin: |                                    |     |
|-----------------------------------------------------------------------------------------|------------------------------------|-----|
|                                                                                         | (3) Añadir                         |     |
| Ref. Gestor Subproyecto                                                                 | Subproyecto 🗧 🖉 F. Ivicio 🗧 F. Fir | 1 ÷ |
| No se han encontrado registros.                                                         | 1                                  |     |
| Volver al Proyecto                                                                      | Guardar 🔲                          |     |

**Nota**: El botón "**Añadir**" nos añade los Subproyectos en el correspondiente proyecto, pero no el guarda por lo que al finalizar el alta de todos los Subproyectos debemos dar al botón "**Guardar**".

| Ref. Gestor Subproyecto:     Denominación subproyecto:     Fecha inicio:     Fecha fin: |              |                 |            |      |   |
|-----------------------------------------------------------------------------------------|--------------|-----------------|------------|------|---|
|                                                                                         | Л            | 🔘 Añ            | adir       |      |   |
| Ref. Gestor Subproyecto                                                                 | Subpry yecto | 🕴 🛛 F. Inicio 🔇 | F. Fin     | \$   |   |
| Expediente Administrativo_Albañilería                                                   | Albañilería  | 01/02/2016      | 01/08/2016 |      | × |
| Expediente Administrativo_Jardinería                                                    | Jardinería   | 01/02/2016      | 01/08/2016 | 1    | × |
| Expediente Administrativo_Peluquería                                                    | Peluquería   | 01/02/2016      | 01/08/2016 | 1    | × |
| Se han encontrado 3 registros.                                                          |              |                 | 1          |      |   |
|                                                                                         |              |                 |            |      | * |
| Volver al Proyecto                                                                      |              |                 | Guarda     | ar 📮 |   |

Ejemplo: Se han dado de alta tres Subproyectos (Albañilería, Jardinería y Peluquería).

Una vez que se han añadido los distintos Subproyectos debemos dar al botón "Guardar".

De igual modo se puede volver a la información de todo el proyecto a través del icono

Volver al Proyecto

Desde la pantalla de proyecto y a través de las pestañas navegables se puede acceder a la información contenida en la operación de referencia, en el proyectos así como en los Subproyectos.

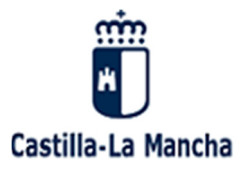

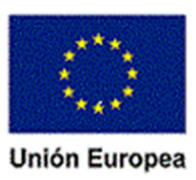

|                                 |                                                                           | Editar pro |
|---------------------------------|---------------------------------------------------------------------------|------------|
| Selección operación Datos proye | cto Datos subproyectos Datos operación Añadir participante                |            |
|                                 |                                                                           |            |
| Editar proyecto                 |                                                                           |            |
| * Fondo:                        | Fondo Social Europeo                                                      |            |
| * Programa Operativo:           | Programa Operativo Fondo Social Europeo de Castilla - La Mancha 2014-2020 | Ψ          |
| * Fie Delevitedes               |                                                                           |            |

# 9.3 Alta de nuevo proyecto dentro de la misma operación

En caso de **nuevas altas de proyectos** dentro de la **misma operación,** seleccionaríamos la **pestaña "Datos operación".** Esta acción no lleva nuevamente a la <u>pantalla de operaciones</u>.

|                                       | Alta de proyectos y subproyectos                                                                               |
|---------------------------------------|----------------------------------------------------------------------------------------------------|
| ección operación Datos                | proyecto Datos subproyecto Datos operación                                                                     |
| Registro añadido con<br>Alta proyecto | Para añadir un nuevo Proyecto<br>(resolución) dentro de la misma<br>Operación (convocatoria).                  |
| * Fondo:                              | Fondo Social Europeo                                                                                           |
| * Programa<br>Operativo:              | Programa Operativo Fondo Social Europeo de Castilla - La Mancha 2014- 💙                                        |
| * Eje Prioritario:                    | 1.105.8 - Promover la sostenibilidad y la calidad en el empleo y favorecer la movilidad laboral 💙              |
| * Prioridad de<br>Inversión:          | 1.105.8.1 - El acceso al empleo por parte de los demandantes de empleo y de las personas in: $oldsymbol{\vee}$ |
| * Objetivo Específico                 | 1.105.8.1.3 - Aumentar la contratación de carácter estable de las personas desempleadas y/o ( 🗸                |

En la pantalla de operaciones vemos:

- 1. **Parte superior:** nos sitúan en la operación (**convocatoria**) en la que queremos dar de alta un nuevo proyecto.
- 2. **Parte inferior:** nos muestra una <u>relación</u> de todos y cada uno de los proyectos asociados a esta convocatoria (operación) que han sido dados de alta anteriormente.

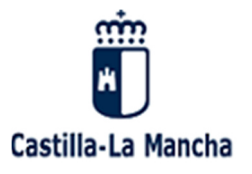

#### El FSE invierte en tu futuro Fondo Social Europeo Iniciativa de Empleo Juvenil

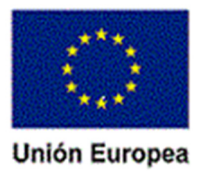

| Editar                       |                      |                                                                                                    |                  |                       |                            |     |
|------------------------------|----------------------|----------------------------------------------------------------------------------------------------|------------------|-----------------------|----------------------------|-----|
| * Fondo:                     | Fondo Social Europeo |                                                                                                    |                  |                       |                            |     |
| * Programa<br>Operativo:     | Programa Operat      | Programa Operativo Fondo Social Europeo de Castilla - La Mancha 2014-2 💙                            |                  |                       |                            |     |
| * Eje Prioritario:           | 1.105.8 - Promo      | 1.105.8 - Promover la sostenibilidad y la calidad en el empleo y favorecer la movilidad laboral 🛛 💙 |                  |                       |                            |     |
| * Prioridad de<br>Inversión: | 1.105.8.1 - El ac    | ceso al empleo por parte de los o                                                                   | demandantes      | de empleo y de las    | personas inac $\checkmark$ |     |
| * Objetivo Específico:       | 1.105.8.1.3 - Au     | mentar la contratación de carácte                                                                   | er estable de l  | as personas desem     | pleadas y/o de 🗸           |     |
| * Actuación:                 | 1.105.8.1.3.1 - F    | omento de la contratación estab                                                                     | ole (contratació | ón indefinida)        | ~                          |     |
| * Dirección general:         | 1908 - Dirección     | General de Programas de Emple                                                                       | 0                |                       | ~                          |     |
| * Unidad Gestora:            | Servicio de Fome     | nto del Empleo                                                                                      |                  |                       | <b>~</b>                   |     |
| Tipo operación:              | Ayuda para el for    | mento de la contratación.                                                                           |                  |                       | <b>~</b>                   |     |
| * Ref. Gestor Operació       | ón: Código administ  | rativo de la operación incluido er                                                                  | n su sistema i   | nformático.           |                            |     |
|                              | CTTI SEGUNDA         |                                                                                                    |                  |                       |                            |     |
| * Descrinción:               |                      |                                                                                                    |                  |                       |                            |     |
| * Año convectorio            | Contratación Indenni | da Segunda Convocatoria                                                                             |                  |                       |                            |     |
| Allo convocatoria:           | 2016                 |                                                                                                    |                  |                       |                            |     |
| Codigo de tarea: Cod         | igo de la operación  | en Tarea, se cargara una vez qu                                                                     | ie la operación  | n se haya certificado |                            |     |
|                              |                      |                                                                                                    |                  |                       |                            |     |
| (2014/2015) o Base           | Nacional de Subver   | nciones (2016-2020).                                                                                | argado en Bas    | e Regional de Subv    | enciones                   |     |
|                              |                      |                                                                                                    |                  |                       |                            |     |
|                              |                      |                                                                                                    |                  |                       |                            |     |
| Ref. Gestor P                | Proyecto 🔍           | Proyecto                                                                                            | \$               | Razón social          | F. Inicio                  | \$  |
| Expediente Administrativ     | •                    | Expediente Administrativo                                                                           |                  | 00006920C             | 01/02/2016                 | / 📈 |
| PROYECTO_1                   |                      | PROYECTO_1                                                                                          |                  | A45018223             | 01/01/2016                 | / 📈 |
| PROYECTO_2                   |                      | PROYECTO_2                                                                                          |                  | A13395264             | 01/01/2016                 | / 🗶 |
| PROYECTO_4                   |                      | PROYECTO_4                                                                                          |                  | A28146579             | 01/08/2015                 | / 📈 |
| PROYECTO_5                   |                      | PROYECTO_5                                                                                          |                  | A28517308             | 01/09/2015                 | / 🗶 |
| PROYECTO_6                   |                      | PROYECTO_6                                                                                          |                  | A28146579             | 01/08/2015                 | / 📈 |
| PROYECTO_7                   |                      | PROYECTO_7                                                                                          |                  | A28517308             | 01/07/2015                 | / 📈 |
| TTTT-2016                    |                      | TTTT-2016                                                                                           |                  | A02196806             | 01/08/2016                 | / 📈 |
| Se han encontrado 8 regi     | istros.              |                                                                                                    |                  |                       | 1                          |     |
|                              |                      |                                                                                                    |                  |                       |                            | *   |
|                              | Búsqueda Operacio    | nes Curr                                                                                            | dar 🗖            | Añadir Prover         |                            |     |
|                              |                      | Guan                                                                                                |                  | Anada Proyec          |                            |     |

Nuestro objetivo es dar de alta un nuevo proyecto, por lo que seleccionamos el botón "Añadir Proyecto".

**Resumiendo**, para el alta de **nuevos proyectos** dentro de una **misma operación** (convocatoria), los pasos a seguir son:

- Botón "Añadir Proyecto"/Añadir los datos del Proyecto /Botón "Guardar" (se guarda el Proyecto\_1).
- 2. **Pestaña** "Datos operación"/**Botón** "Añadir Proyecto"/**Añadir** los datos del proyecto/**Botón** "Guardar", para el Proyecto\_2.
- 3. **Pestaña** "Datos operación"/**Botón** "Añadir Proyecto"/**Añadir** los datos del proyecto/**Botón** "Guardar", para el Proyecto\_3 y así **sucesivamente**.

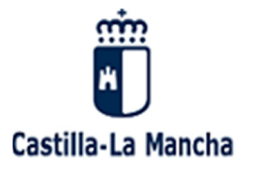

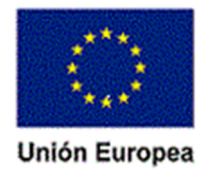

## 9.4 Búsqueda de proyectos y subproyecto

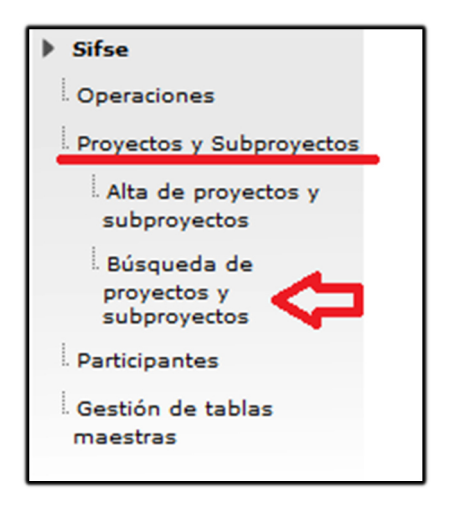

**Seleccionamos**: Proyectos y Subproyectos / Búsqueda de proyectos y Subproyectos.

Seleccionamos los datos obligatorios para poder realizar la búsqueda \*

|                            |                       | Búsqueda                                                                                            | Proye      | cto   |
|----------------------------|-----------------------|----------------------------------------------------------------------------------------------------|------------|-------|
|                            |                       |                                                                                                    |            |       |
| Búsqueda                   |                       |                                                                                                    |            |       |
| * Programa<br>Operativo:   | Programa (            | Operativo Fondo Social Europeo de Castilla - La Mancha 2014-2 🔽                                     |            |       |
| * Eje Prioritario:         | 1.105.8 - P           | Promover la sostenibilidad y la calidad en el empleo y favorecer la movilidad laboral               | <b>~</b>   |       |
| Prioridad de<br>Inversión: |                       |                                                                                                    | ~          |       |
| Objetivo Específico:       |                       |                                                                                                    | ~          |       |
| Actuación:                 |                       |                                                                                                    | <b>~</b>   |       |
| * Órgano Gestor:           | Dirección G           | eneral de Programas de Empleo                                                                       | <b>~</b>   |       |
| Ref. Gestor<br>Operación:  |                       |                                                                                                    |            |       |
| Ref. Gestor<br>Proyecto:   |                       |                                                                                                    |            |       |
| Resultados de la búsq      | jueda:                | Buscar proyectos Limpiar campos                                                                     |            |       |
| Código Ref<br>Actuación Op | f. Gestor<br>Jeración | Descripción Operación Ref. Gestor Denomina<br>Proyecto Proyect                                      | ción<br>:o |       |
| 1.105.8.1.3.1 CTTI S       | SEGUNDA               | Contratación Indefinida Segunda Convocatoria PROYECTO_5 PROYECTO_5                                  | 1          | × ×   |
| 1.105.8.1.3.1 CTTI 9       | SEGUNDA               | Contratación Indefinida Segunda Convocatoria PROYECTO_4 PROYECTO_4                                  | 1          | 2 🗶   |
| 1.105.8.1.3.1 CTTI 5       | SEGUNDA               | Contratación Indefinida Segunda Convocatoria PROYECTO_6 PROYECTO_6                                  | 1          | 2 🗶 🤊 |
| 1.105.8.1.3.1 CTTI 9       | SEGUNDA               | Contratación Indefinida Segunda Convocatoria PROYECTO_7 PROYECTO_7                                  | 1          | 2 🗶   |
| L.105.8.1.3.1 CTTI S       | SEGUNDA               | Contratación Indefinida Segunda Convocatoria Expediente Expediente<br>Administrativo Administrativo | 。 🖉        | * 🗶   |
| 1.105.8.1.3.1 CTTI S       | SEGUNDA               | Contratación Indefinida Segunda Convocatoria PROYECTO_1 PROYECTO_1                                  | /          |       |

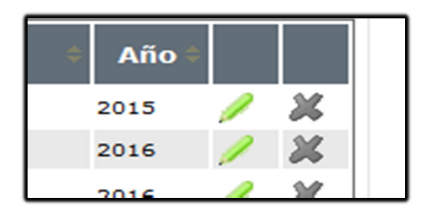

Con la ayuda del **Lápiz** podemos: **Editar / <u>modificar</u>**, nuevamente, el proyecto buscado y seleccionado.

La aplicación nos da la posibilidad de **eliminar** el proyecto filtrado y seleccionado.

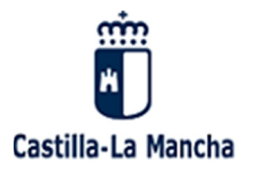

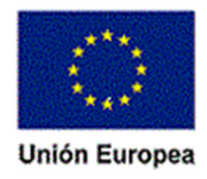

# 10. PARTICIPANTES

# 10.1 Alta de participantes en SIFSE

El alta de los participantes en un proyecto o subproyecto puede llevar a cabo a través de varias opciones:

- A través de la Carpeta de Participantes.
- Directamente a través del proyecto/subproyecto.

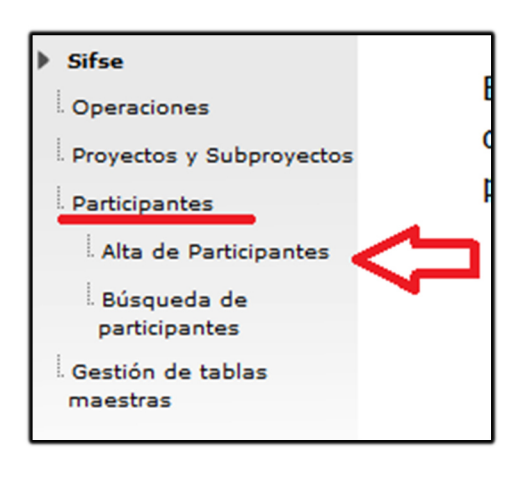

Seleccionamos: Participantes / Alta de Participantes.

**Nos aparece la pantalla de búsqueda**: Esta Pantalla solicita los criterios para llevar a cabo la búsqueda de proyectos y/o Subproyectos ya dados de alta para proceder al alta de los participantes. Se deberá cumplimentar al menos los campos obligatorios marcados con un \*

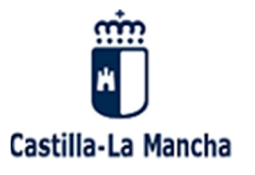

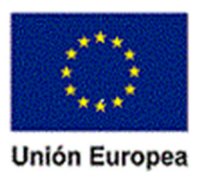

|               |                                     |                                                                        | Alta d                       | le participai              | ntes |
|---------------|-------------------------------------|------------------------------------------------------------------------|------------------------------|----------------------------|------|
|               |                                     |                                                                        |                              |                            |      |
| Selección p   | royecto Datos parti                 | ipante                                                                 |                              |                            |      |
| Dat           | os necesarios:                      |                                                                        |                              |                            | _    |
| Alta          | a participante                      |                                                                        |                              |                            |      |
| * For         | ndo:                                | Fondo Social Europeo                                                   |                              |                            |      |
| * Pro<br>Opt  | ograma<br>erativo:                  | Programa Operativo Fondo Social Europeo de Castilla - La Mancha 20     | 14- 🗸                        |                            |      |
| * Eje         | Prioritario:                        | 1.105.8 - Promover la sostenibilidad y la calidad en el empleo y favor | recer la movilida            | ad laboral 🔽               |      |
| Pri-<br>Inv   | oridad de<br>versión:               |                                                                        |                              | ~                          |      |
| ОЬ            | jetivo Específico:                  |                                                                        |                              | ~                          |      |
| Act           | tuación:                            |                                                                        |                              | ~                          |      |
| * Órg         | gano Gestor:                        | Dirección General de Programas de Empleo                               |                              | ~                          |      |
| Re<br>Op      | f. Gestor<br>eración:               |                                                                        |                              |                            |      |
| Ref<br>Pro    | f. Gestor<br>oyecto:                |                                                                        |                              |                            |      |
| Re<br>Sub     | f. Gestor<br>proyecto:              |                                                                        |                              |                            |      |
|               |                                     | Buscar proyectos Limpiar campos                                        |                              |                            |      |
| R             | esultados del filti                 | 0.                                                                     |                              |                            |      |
| Códi<br>Actua | igo Ref.<br>ción Gestor<br>Operació | <ul> <li>Descripción Operación</li> </ul>                              | Ref.<br>Gestor ‡<br>Proyecto | Ref. Gestor<br>Subproyecto |      |
| 1.105.8       | 3.1.3.1 CTTI<br>SEGUNDA             | Contratación Indefinida Segunda Convocatoria                           | Expediente<br>Administrativo |                            | 0⇒   |
| 1.105.8       | 3.1.3.1 CTTI-2017                   | Fomento de la contratación estable (contratación indefinida)           | CTTI-2007/1                  | CTTI-2007/1-2              | •    |
| 1.105.8       | 3.1.3.1 CTTI-2017                   | Fomento de la contratación estable (contratación indefinida)           | CTTI-2007/1                  | CTTI-2007/1-3              | €⇒   |
| 1.105.8       | 3.1.3.1 CTTI-2017                   | Fomento de la contratación estable (contratación indefinida)           | CTTI-2007/1                  | CTTI-2007/1-1              | 0    |
| 1.105.8       | 3.1.3.1 CTTI<br>SEGUNDA             | Contratación Indefinida Segunda Convocatoria                           | PROYECTO_1                   |                            | •    |

Localizado nuestro expediente (operación, proyecto, subproyecto), lo seleccionamos a través

del icono

En la siguiente pantalla observamos dos partes claramente diferenciadas:

1. Datos básicos de nuestra operación, proyecto y subproyecto (sombreado) y,

2. Datos del participante (datos necesarios para el seguimiento de los indicadores según Anexo I del Reglamento (UE) 1304/2013 FSE).

"Se entenderá como **participante** a la persona/individuo que se beneficia directamente de una intervención cofinanciada por el Fondo Social Europeo, que puede ser identificada y preguntada por su información personal necesaria para todos los indicadores comunes y para la que se destina un gasto específico".

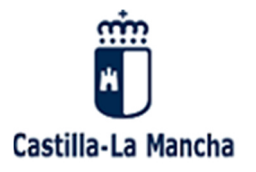

## El FSE invierte en tu futuro Fondo Social Europeo

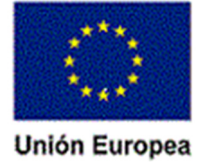

Iniciativa de Empleo Juvenil

| Alta de participar        | nte                                                                                                  |  |  |  |  |
|---------------------------|----------------------------------------------------------------------------------------------------|--|--|--|--|
| * Fondo:                  | Fondo Social Europeo                                                                                 |  |  |  |  |
| * Programa                | Programa Operativo Fondo Social Europeo de Castilla - La Mancha 2014- 💙                              |  |  |  |  |
| * Eje Prioritario:        | 1.105.8 - Promover la sostenibilidad y la calidad en el empleo y favorecer la movilidad laboral 💙    |  |  |  |  |
| * Prioridad de            | 1.105.8.1 - El acceso al empleo por parte de los demandantes de empleo y de las personas in: $ullet$ |  |  |  |  |
| * Objetivo Específico:    | 1.105.8.1.3 - Aumentar la contratación de carácter estable de las personas desempleadas v/o ( $\vee$ |  |  |  |  |
| * Actuación:              | 1.105.8.1.3.1 - Fomento de la contratación estable (contratación indefinida)                         |  |  |  |  |
| * Órgano Gestor:          | Dirección General de Programas de Empleo                                                             |  |  |  |  |
| Ref. Gestor               | CTTI SEGUNDA                                                                                         |  |  |  |  |
| Operación:<br>Ref. Gestor | xoediente Administrativo                                                                             |  |  |  |  |
| Proyecto:                 |                                                                                                    |  |  |  |  |
| Proyecto.                 | Expediente Administrativo                                                                            |  |  |  |  |
|                           |                                                                                                    |  |  |  |  |
| DATOS PARTICIPANT         | ES:                                                                                                  |  |  |  |  |
| * Nombre:                 |                                                                                                    |  |  |  |  |
| * Primer apellido:        | * Segundo apellido:                                                                                  |  |  |  |  |
| * DNT / NTE-              |                                                                                                    |  |  |  |  |
| 541 / 412:                | × ×                                                                                                  |  |  |  |  |
| * Fecha nacimiento:       | * Sexo: OHombre Mujer                                                                                |  |  |  |  |
| * Provincia:              | 🔍 🂥 * Localidad: 🔍 💥                                                                                 |  |  |  |  |
| Código postal:            | Dirección:                                                                                           |  |  |  |  |
| * = 1.6                   |                                                                                                    |  |  |  |  |
| * lelefono:               |                                                                                                    |  |  |  |  |
| Telefono adicional:       |                                                                                                    |  |  |  |  |
| * E-mail:                 |                                                                                                    |  |  |  |  |
| * Nivel de estudios:      |                                                                                                    |  |  |  |  |
|                           |                                                                                                    |  |  |  |  |
| * Fecha de incorporació   | n: 01/02/2016                                                                                        |  |  |  |  |
|                           |                                                                                                    |  |  |  |  |
| ¿Abandona el proyect      | :o? ○SÍ                                                                                              |  |  |  |  |
| Fecha abar                | ndono:                                                                                               |  |  |  |  |
|                           |                                                                                                    |  |  |  |  |
| * Situación mercado. In   | idicadores del participante:                                                                         |  |  |  |  |
| U 1. Desempleado in       | Comprobar en Sispe                                                                                   |  |  |  |  |
| 1A. Des                   | sempleado de larga duración. Fecha inscripción:                                                      |  |  |  |  |
|                           |                                                                                                    |  |  |  |  |
| El partic                 | cipante está llevando a cabo una acción educativa o de formación.                                    |  |  |  |  |
| 2. Personas inactiv       | vas.                                                                                                 |  |  |  |  |
| 2A. Pers                  | sonas inactivas no integradas en los sistemas de educación o formación.                              |  |  |  |  |
| ○ 3. Personas con er      | mpleo incluidos los trabajadores por cuenta ajena.                                                   |  |  |  |  |
|                           |                                                                                                    |  |  |  |  |
| * OSÍ ONO El partici      | ipante vive en un hogar sin empleo                                                                   |  |  |  |  |
| * OSÍ ● NO El partici     | ipante vive en un hogar sin empleo con hijos a su cargo                                              |  |  |  |  |
| * OSÍ ONO El partici      | inante vive en un hogar conjusto de un único adulto con bilos a su cargo                             |  |  |  |  |
| * OSÍ ONO El partici      | inante en minimuta de origen extraniero o minoría                                                    |  |  |  |  |
|                           | pance es migrance, de origen excranjero o minoria                                                    |  |  |  |  |
|                           | pante tiene discapacidad                                                                             |  |  |  |  |
| • OSL ONO Otras pe        | irsonas desravorecidas                                                                               |  |  |  |  |
| • OSI  NO Persona:        | s sin nogar o arectadas por la exclusion en cuanto a vivienda                                        |  |  |  |  |
|                           |                                                                                                    |  |  |  |  |
|                           | Cancelar 🗙                                                                                           |  |  |  |  |

Para llevar a cabo el alta de nuevos participantes el sistema empleado es la utilización de una base de datos común de personas y entidades la cual nos va a permitir por un lado tener la información de todas las personas que participan en los programas operativos y por otro lado la reutilización de dicha información a través de la utilización de un campo clave (DNI) sin tener que volver a grabar los datos de dichos participantes.

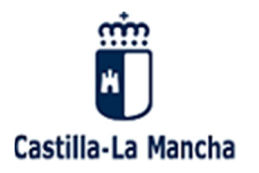

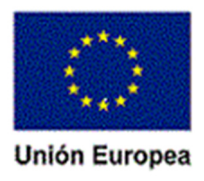

De acuerdo con lo anterior para poder asociar una persona a un proyecto/subproyecto debe de estar dada de alta con carácter previo en dicho sistema.

Así, de forma concreta y cuando demos de alta una persona en el proyecto seleccionado, en un primer momento debemos de buscar a dicha persona en Kernel y en su caso seleccionarla para poder importar los datos de la persona.

En el supuesto de que dicha persona no estuviera en kernel, se procederá a su alta para posteriormente importar la información asociada.

Para la búsqueda de la persona debemos seleccionar la "**lupa**" que está a continuación del casillero correspondiente al DNI, lo que nos llevará a la pantalla de "KERNEL", aplicación para la gestión de personas físicas o jurídicas.

La aplicación KERNEL nos permite buscar personas ya dadas de alta en dicha base para importarlas a la base de indicadores, y, en su caso, completar manualmente los datos que nos falte, ahorrándonos el trabajo de cumplimentar manualmente todos los datos personales que ya están grabados en KERNEL.

Para buscar si los datos de un participante están ya grabados en KERNEL, seleccionamos la lupa que está a continuación del casillero correspondiente al DNI y la aplicación nos remite a KERNEL, aplicación de PAS@ para la **gestión** de personas físicas/jurídicas.

| and the second second s                                                                                                    |                                                                                                    | Kerr         | nel                                                                                           | Castill          |
|----------------------------------------------------------------------------------------------------|----------------------------------------------------------------------------------------------------|--------------|-----------------------------------------------------------------------------------------------|------------------|
| Visuario 00543897Q<br>Visuario 00543897Q<br>Visuario Desconectar<br>Visuario desconectar<br>Visuario desconectar<br>Visu | Búsqueda y gestón de personas )<br>Búsqueda<br>CIF:<br>Razón social:<br>Provincia:<br>Municipio:<br>Personas jurídicas | ridcas       | Búsqueda y gestión<br>Seleccionar provincia<br>Colecconar provincia<br>Limpiar oriterios<br>a | n de personas ju |
|                                                                                                    |                                                                                                    | Razon social | #I Municipio                                                                                  | Provinci         |

Introducimos algún dato del participante, por ejemplo, el DNI y damos al **botón "buscar"**. Si el participante está dado de alta previamente en KERNEL, la aplicación nos mostrará el **resultado**.

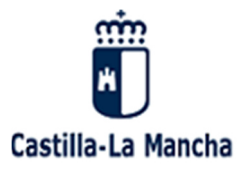

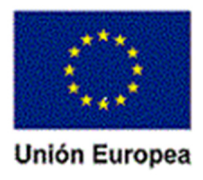

| - > Kerner               |                                                                                       |                                |                                                                          |                              |
|--------------------------|---------------------------------------------------------------------------------------|--------------------------------|--------------------------------------------------------------------------|------------------------------|
| Usuario 00204057R        |                                                                                       |                                | Búsqueda y                                                               | gestión de personas físicas  |
| Desconectar              | Búsqueda y gestión de personas f                                                      | ísicas                         |                                                                          |                              |
| ▶ Inicio                 |                                                                                       |                                |                                                                          |                              |
| Kernel                   | Búsqueda                                                                              |                                |                                                                          |                              |
| Gestión personas fisicas | DNI / NIE:<br>Nombre:<br>Primer apellido:<br>Segundo apellido:<br>Personas físicas re | juan                           | Buscar Limpiar criterios<br>eda<br>suarios, sólo se mostrarán los 100 pr | rimeros.                     |
|                          | Por f                                                                                 | avor, afine sus criterios de b | úsqueda.                                                                 |                              |
|                          | 🧖 Nuevo                                                                               |                                |                                                                          | Instrucciones de selección ? |
|                          |                                                                                       | Eð Nombre                      | Primer apellid                                                           | lo 🔹 Segundo apellido 🔹      |
|                          | a / x                                                                                 | JUAN                           | OLAYA                                                                    | JIMENEZ                      |
|                          |                                                                                       | JUAN RAMON                     | APARICIO                                                                 | PEREZ                        |
|                          | × / ×                                                                                 | JUAN JUSE                      | PEREZ                                                                    | FERNANDEZ                    |

Para **recuperar los datos del participante** se debe hacer clic sobre el DNI/NIE o CIF en la ventana de resultados. <u>Esta acción nos devuelve a la pantalla de alta de participantes</u>, ya con los datos del nuevo participante.

#### Instrucciones de selección y recuperación de los datos del participante según KERNEL

Si desea **seleccionar** y recuperar los datos de una persona física o jurídica debe hacer clic sobre el DNI / NIE o CIF de la misma respectivamente, esta opción estará habilitada en el caso de que sea necesario recuperar los datos en un segundo formulario.

Para realizar la **consulta** de los datos haga clic en la imagen <sup>6</sup>, esta operación es únicamente de consulta, los datos no serán editables.

Si desea modificar los datos de una persona física o jurídica, haga clic en 🖉.

Y para solicitar la baja, haga clic en 🖲, la solicitud de baja insertará automáticamente un CSI con dicha petición, y la baja no será efectiva hasta que éste sea resuelto.

Una vez que se han importado los datos básicos del participante, se debe de llevar a cabo la revisión y validación de los mismos, así como la incorporación de aquellos que aquellos indicadores exigidos en el anexo I del RDC y no se encuentran en el sistema Kernel.

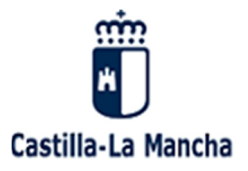

Fondo Social Europeo Iniciativa de Empleo Juvenil

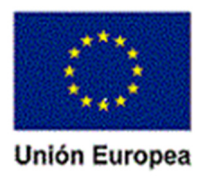

٧

| * E-Mail:                                  | correo disocia@iccm es                                            |
|--------------------------------------------|-------------------------------------------------------------------|
| * Nivel de estudios:                       | ¥                                                                 |
| * Fecha de incorporación:                  | 01/02/2016                                                        |
| ¿Abandona el proyecto? 🔵<br>Fecha abandono | SÍ 🖲 NO                                                           |
| * Situación mercado. Indicado              | ores del participante:                                            |
| 1. Desempleado incluido                    | los parados de larga duración.                                    |
| 🗌 1A. Desemplea                            | ado de larga duración. Fecha inscripción:                         |
| 🗌 El participante                          | está llevando a cabo una acción educativa o de formación.         |
| 2. Personas inactivas.                     |                                                                   |
| 🗌 2A. Personas i                           | nactivas no integradas en los sistemas de educación o formación.  |
| 3. Personas con empleo                     | incluidos los trabajadores por cuenta ajena.                      |
| Grupos vulnerables:                        |                                                                   |
| * 🔘 SÍ 💿 NO El participante                | vive en un hogar sin empleo                                       |
| * 💿 SÍ 💿 NO El participante                | vive en un hogar sin empleo con hijos a su cargo                  |
| * 💿 SÍ 💿 NO El participante                | vive en un hogar copuesto de un único adulto con hijos a su cargo |
| * 💿 SÍ 💿 NO El participante                | es migrante, de origen extranjero o minoría                       |
| * 🔵 SÍ 💿 NO El participante                | tiene discapacidad                                                |
| * 🔵 SÍ 💿 NO Otras personas                 | desfavorecidas                                                    |
| * 🔘 SÍ 💿 NO Personas sin ho                | ogar o afectadas por la exclusión en cuanto a vivienda            |
| Ca                                         | Guardar 属                                                         |

Notas a tener en cuenta:

- En relación con la fecha de incorporación, el sistema muestra la fecha de inicio del proyecto/subproyecto seleccionado, siendo necesario su validación.
- En relación con la Situación en el mercado laboral, el sistema ofrece la posibilidad de consulta en la base de datos de las oficinas de empleo para poder catalogar a dicha persona en un ámbito concreto, en relación con la fecha de inicio en el proyecto/subproyecto cofinanciado.

Así una vez completados los datos se procede a guardar.

#### 10.1.1 Alta de participantes en Kernel.

Si el participante no está grabado previamente en la aplicación KERNEL, debemos proceder a

su alta en dicha aplicación, el cual se llevará a cabo a través del icono

Instrucciones de selección 김

siguiendo las instrucciones\_

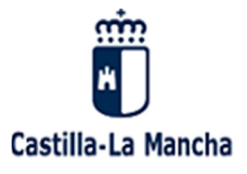

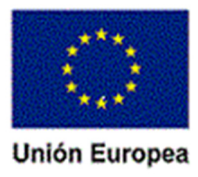

| Búsqueda                       |                          |                       |                            |
|--------------------------------|--------------------------|-----------------------|----------------------------|
| CIF:                           |                          |                       |                            |
| Razón social:                  |                          |                       |                            |
| Provincia:                     |                          | Seleccionar provincia |                            |
| Municipio:                     |                          | Seleccionar municipio |                            |
|                                | Busoar                   | Limpiar oriterios     |                            |
| Personas jurídicas res         | sultantes de la búsqueda |                       |                            |
| 🙀 Nuevo                        |                          | <b>Г</b>              | Instrucciones de selección |
| CIF 🔶                          | Razón social 🛛 🗘         | Municipio             | Provincia 🔶                |
| lo se han encontrado registros | 5                        |                       |                            |
| lo se han encontrado registros | 5.                       |                       | 1                          |

Para la **gestión del Programa Operativo de Empleo Juvenil** se sustituye el Sistema Kernel por la base de datos del SNGJ, a través del cual se buscara el joven en dicha base de datos y en el caso de no constar, se deberá dar de alta.

#### 10.1.2 Búsqueda de personas en kernel

Proceso para dar de alta a personas en kernel.

Seleccionamos "Nuevo" \_\_\_\_\_. Aparece la siguiente pantalla. Debemos completar los datos y guardar.

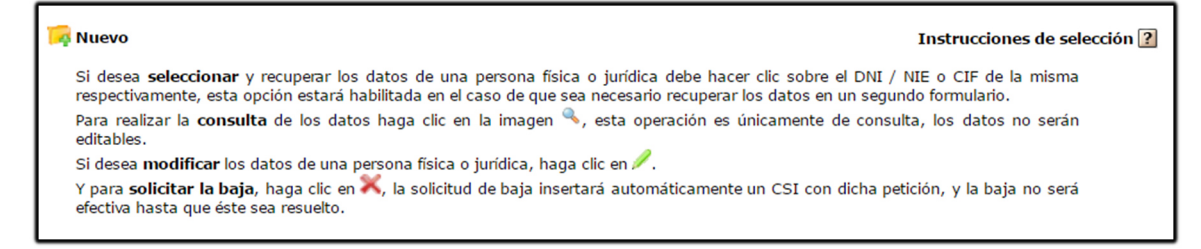

Para ello se procede a la cumplimentación de todos los campos que nos exige el sistema, procediendo posteriormente al guardado de dicho participante.

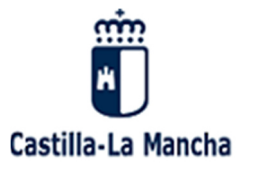

Fondo Social Europeo Iniciativa de Empleo Juvenil

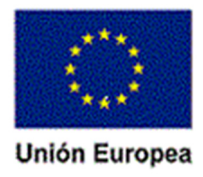

|                                             |                                                                              | Introducir Pasapo |
|---------------------------------------------|------------------------------------------------------------------------------|-------------------|
| DNI / NIE:                                  |                                                                              |                   |
| Nombre:                                     |                                                                              |                   |
| Primer apellido:                            |                                                                              |                   |
| Segundo apellido:                           |                                                                              |                   |
|                                             | NOTA: Segundo apellido es obligatorio si el documento indicado es DNI.       |                   |
| Fecha de nacimiento:                        | (dd/mm/aaaa)                                                                 |                   |
| Sexo:                                       | $\checkmark$                                                                 |                   |
| Nivel formativo:                            | ✓                                                                            |                   |
| Domicilio                                   |                                                                              |                   |
| Dirección:                                  |                                                                              |                   |
| Provincia:                                  | Provincia                                                                    |                   |
| Municipio:                                  | Municipio                                                                    |                   |
| Código postal:                              |                                                                              |                   |
|                                             | NOTA: Provincia y Municipio son obligatorios si se introduce el Código posta | I.                |
| Datos de contacto                           |                                                                              |                   |
| Teléfono fijo:                              |                                                                              |                   |
| Teléfono móvil:                             |                                                                              |                   |
| Fax:                                        |                                                                              |                   |
| Corres electrónicos                         |                                                                              |                   |
| coneo electronico.                          |                                                                              |                   |
| Datos de contacto e                         | n el puesto de trabajo                                                       |                   |
|                                             |                                                                              |                   |
| Teléfono de trabajo:                        |                                                                              |                   |
| Teléfono de trabajo:<br>Correo electrónico: |                                                                              |                   |

La aplicación nos informa del **resultado del alta**: "La operación se ha realizado con éxito".

| Resultado de la operación                                                                                                 | _ |
|----------------------------------------------------------------------------------------------------|---|
| Resultado de la operación<br>La operación de alta para la persona MARCOS HERÁNDEZ HERNÁNDEZ con DNI / NIE 47043140K se ha |   |
| Volver                                                                                                    |   |

Damos al botón "Volver". A continuación, nos aparece seleccionado el nuevo participante.

Para **recuperar los datos del participante** se debe hacer clic sobre el DNI/NIE o CIF en la ventana de resultados. <u>Esta acción nos devuelve a la pantalla de alta de participantes</u>, ya con los datos del nuevo participante incorporados.

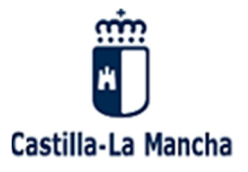

Iniciativa de Empleo Juvenil

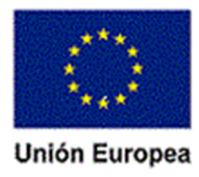

| 3úsqueda y gestión de personas físic | as                                |                   |                              |
|--------------------------------------|-----------------------------------|-------------------|------------------------------|
| Búsqueda                             |                                   |                   |                              |
| DNI / NIE:                           | 47043140K                         |                   |                              |
| Nombre:                              |                                   |                   |                              |
| Primer apellido:                     |                                   |                   |                              |
| Segundo apellido:                    |                                   |                   |                              |
| Personas físicas resu                | Buscar<br>Iltantes de la búsqueda | Limpiar criterios |                              |
| 🙀 Nuevo                              |                                   |                   | Instrucciones de selección 😰 |
| DNI / NIE                            | Nombre                            | Primer apellido   | Segundo apellido 🔅           |
| 🔍 🥖 💥 47043140K                      | MARCOS                            | HERÁNDEZ          | HERNÁNDEZ                    |
| Un registro encontrado.              |                                   |                   | 1                            |
|                                      |                                   | Cancelar          |                              |

Seguidamente, y en caso necesario, completaremos manualmente los datos pendientes de la solicitud.

| Alta de participar           | nte                                                                                                    |  |  |  |  |  |  |  |
|------------------------------|----------------------------------------------------------------------------------------------------|--|--|--|--|--|--|--|
| * Fondo:                     | Fondo Social Europeo                                                                                           |  |  |  |  |  |  |  |
| * Programa<br>Operativo:     | Programa Operativo Fondo Social Europeo de Castilla - La Mancha 2014- 💙                                        |  |  |  |  |  |  |  |
| * Eje Prioritario:           | 1.105.8 - Promover la sostenibilidad y la calidad en el empleo y favorecer la movilidad laboral 💙              |  |  |  |  |  |  |  |
| * Prioridad de<br>Inversión: | 1.105.8.1 - El acceso al empleo por parte de los demandantes de empleo y de las personas in: $oldsymbol{\vee}$ |  |  |  |  |  |  |  |
| * Objetivo Específico:       | 1.105.8.1.3 - Aumentar la contratación de carácter estable de las personas desempleadas y/o ( 🗙                |  |  |  |  |  |  |  |
| * Actuación:                 | 1.105.8.1.3.1 - Fomento de la contratación estable (contratación indefinida) 🗸 🗸                               |  |  |  |  |  |  |  |
| * Órgano Gestor:             | Dirección General de Programas de Empleo                                                                       |  |  |  |  |  |  |  |
| Ref. Gestor<br>Operación:    | CTTI SEGUNDA                                                                                                   |  |  |  |  |  |  |  |
| Ref. Gestor<br>Proyecto:     | Expediente Administrativo                                                                                      |  |  |  |  |  |  |  |
| Proyecto:                    | Expediente Administrativo                                                                                      |  |  |  |  |  |  |  |
| * Nombre:                    | MARCOS                                                                                                    |  |  |  |  |  |  |  |
| * Primer apellido:           | HERÁNDEZ * Segundo apellido: HERNÁNDEZ                                                                         |  |  |  |  |  |  |  |
| * DNI / NIE:                 | 47043140K                                                                                                    |  |  |  |  |  |  |  |
| * Fecha nacimiento:          | * Sexo:  Hombre O Mujer                                                                                        |  |  |  |  |  |  |  |
| * Provincia:                 | 🔍 🎉 * Localidad: 🔍 🎉                                                                                           |  |  |  |  |  |  |  |
| Código postal:               | Dirección:                                                                                                    |  |  |  |  |  |  |  |
| * Telefono:                  |                                                                                                    |  |  |  |  |  |  |  |

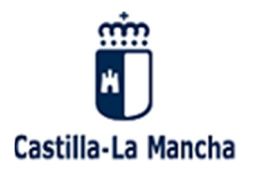

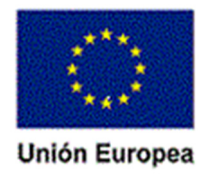

## 10.2 Búsqueda de participantes en SIFSE

Podemos buscar participantes ya dados de alta previamente dentro de algún proyecto en la base de datos de indicadores (SIFSE)

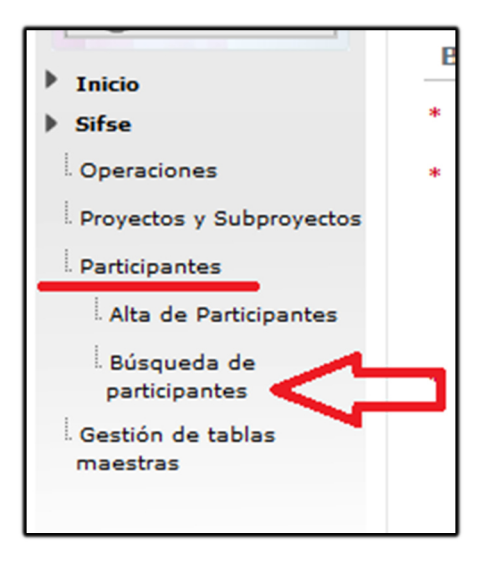

Nos aparece la siguiente pantalla. La aplicación nos solicitará la información necesaria para proceder a la búsqueda de nuestro participante.

Seleccionamos dentro de cada desplegable los criterios de búsqueda.

|                                  |                                       |                                    | Búsqueda P                      | articipante   |
|----------------------------------|---------------------------------------|------------------------------------|---------------------------------|---------------|
| Búsqueda                         |                                       |                                    |                                 |               |
| * Programa<br>Operativo:         | Programa Operativo Fondo So           | ocial Europeo de Castilla - La Man | cha 2014-2 💌                    |               |
| * Eje Prioritario:               | 1.105.8 - Promover la sosteni         | bilidad y la calidad en el empleo  | y favorecer la movilidad labor  | al 🗸          |
| Prioridad de<br>Inversión:       |                                       |                                    |                                 | ~             |
| Objetivo Específico:             |                                       |                                    |                                 | ~             |
| Actuación:                       |                                       |                                    |                                 | ~             |
| Órgano Gestor:                   | Dirección General de Program          | as de Empleo                       |                                 | ~             |
| Ref. Gestor<br>Operación:        |                                       |                                    |                                 |               |
| Ref. Gestor<br>Proyecto:         |                                       |                                    |                                 |               |
| Ref. Gestor<br>Subproyecto:      |                                       |                                    |                                 |               |
| DNI/NIE:                         | 47043140K                             |                                    |                                 |               |
| Nombre:                          |                                       |                                    |                                 |               |
| Primer apellido:                 |                                       |                                    |                                 |               |
|                                  | Buscar                                | participante Limpiar campos        |                                 |               |
|                                  |                                       |                                    |                                 |               |
| Código Ref.<br>Actuación Pro     | Gestor Ref. Gesto<br>oyecto Subproyec | to = DNI/NIE Nombre                | + Primer + Segu<br>apellido ape | undo<br>Ilido |
| 105.8.1.3.1 Expedier<br>Administ | nte<br>rativo                         | 47043140K MARCOS                   | HERÁNDEZ HERNÁN                 | DEZ 🥖 🎽       |
| i registro encontrado.           |                                       |                                    | 1                               |               |
|                                  |                                       |                                    |                                 |               |

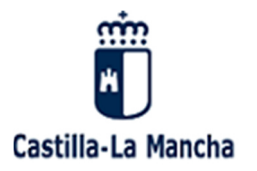

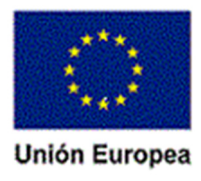

La aplicación nos permite modificar los datos de los participantes, así como eliminarlos.

También nos permite **pasar a Excel** los resultados de la búsqueda o consulta.

## 10.3 Consulta de indicadores de productividad.

Una vez guardado con éxito un participantes, el sistema nos permite ver en modo consulta los indicadores del anexo I asociados dicha persona a través de la pestaña indicadores de Ejecución.

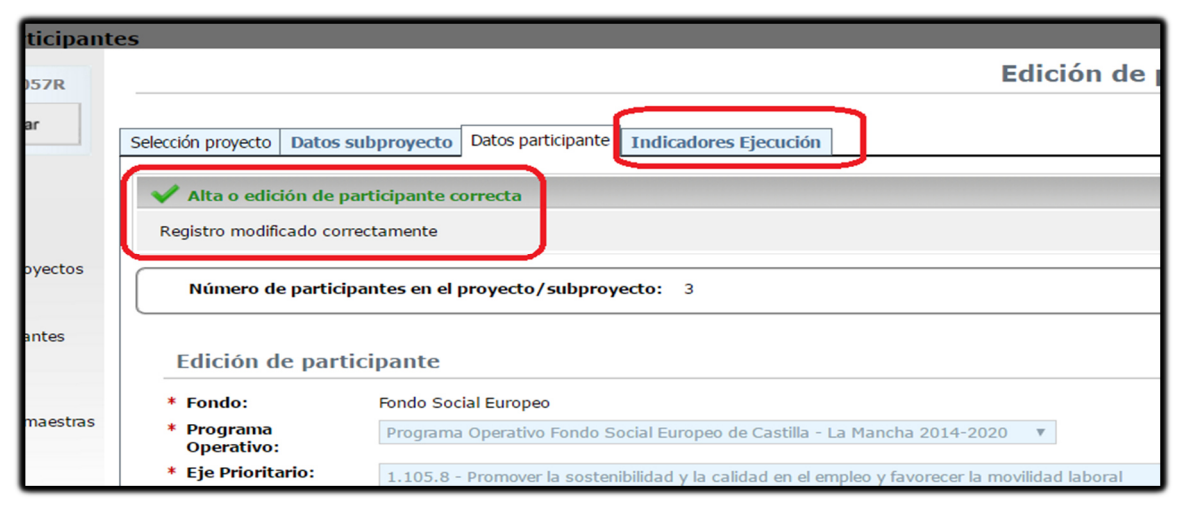

| Selec | cción proyecto Datos subproyecto Datos participante Indicadores ejecución                                                                           |
|-------|----------------------------------------------------------------------------------------------------|
| ~     | Alta o edición de participante correcta                                                                                                    |
| R     | Registro modificado correctamente                                                                                                    |
|       | Indicadores                                                                                                    |
|       | * 💿 SÍ 💿 NO Participantes con discapacidad                                                                                                    |
|       | * 💿 SÍ 💿 NO Migrantes, participantes de origen extranjero, minorías (incluidas comunidades marginadas, como                                         |
|       | * 💿 SÍ 💿 NO Personas inactivas no integradas en los sistemas de educación o formación                                                               |
|       | * 💿 SÍ 🔵 NO Personas menores de 25 años de edad                                                                                                    |
|       | * 💿 SÍ 💿 NO Personas con enseñanza superior o terciaria (CINE 5 a 8)                                                                                |
|       | * 💿 SÍ 💿 NO Personas con empleo, incluidos los trabajadores por cuenta propia                                                                       |
|       | * 💿 sí 💿 NO Personas sin hogar o afectadas por la exlusión en cuanto a vivienda                                                                     |
|       | * 💿 SÍ 💿 NO Personas mayores de 54 años de edad                                                                                                    |
|       | * 💿 sí 💿 NO Personas con el segundo ciclo de enseñanza secundaria (CINE 3) o con enseñanza postsecundaria                                           |
|       | * 💿 sí 💿 NO Personas inactivas                                                                                                    |
|       | * 💿 sí 💿 NO Participantes que viven en hogares compuestos de un único adulto con hijos a su cargo                                                   |
|       | * 💿 sí 💿 NO Personas de zonas rurales                                                                                                    |
|       | * 💿 SÍ 📃 NO Desempleados de larga duración                                                                                                    |
|       | * SÍ  NO Personas mayores de 54 años de edad que se hallen desempleados, incluidos los de larga duraciór<br>en los sistemas de eduación o formación |
|       | * 💿 sí 💿 NO Personas con 25 años y 54 años. Ambos includos.                                                                                         |
|       | * 💿 sí 💿 NO Participantes que viven en hogares sin empleo con hijos a su cargo                                                                      |
|       | * 💿 sí 💿 NO Desempleados, incluidos los de larga duración                                                                                           |
|       | * 💿 sí 💿 NO Otras personas desfavorecidas                                                                                                    |
|       | * 💿 SÍ 🔵 NO Personas con estudios de enseñanza primaria (CINE 1) o secundaria (CINE 2)                                                              |
|       | * 💿 SÍ 💿 NO Participantes que viven en hogares sin empleo                                                                                           |

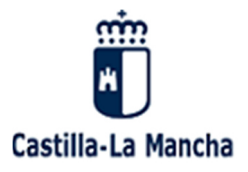

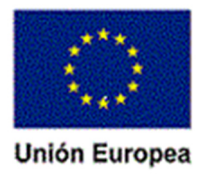

# 11. CARGA MASIVA DE PARTICIPANTES EN SIFSE

# 11.1 Almacenamiento de datos

### Norma general (beneficiarios **con** Sistemas Informáticos de Gestión)

Como norma general las entidades beneficiarias deberán recoger y almacenar los datos de las personas participantes en sus **sistemas informáticos de gestión** (FORTE, FOCO, TRAMITA, etc.), permitiendo los mismos registrar los microdatos de las personas participantes establecidos en los Anexo I y Anexo II del Reglamento (UE) 1304/2013 relativo al FSE, con el objeto de que puedan ser consultados a efectos de recopilación de la información de los indicadores comunes de FSE.

### Excepción (beneficiarios sin Sistemas Informáticos de Gestión)

Excepcionalmente, si la entidad beneficiaria **no dispone de un sistema propio de gestión** centralizada en el seno de la Consejería correspondiente, cabe la posibilidad de usar una **base de datos (en formato Excel)** en la que se vuelque la información para su posterior traslado al Organismo Intermedio.

En este sentido, desde la Viceconsejería de Empleo y Relaciones Laborales se ha creado un **documento (en formato Excel)** dirigido a esta clase excepcional de beneficiarios, donde registrar las variables de los indicadores de cada una de las personas participantes.

#### Remisión al Organismo Intermedio

Posteriormente, tanto los datos registrados en los **sistemas de gestión** informatizados de las entidades **o** en las **bases de datos (documento Excel)** se rescatarán y volcarán en el sistema centralizado de gestión de indicadores habilitado por el Organismo Intermedio, **SIFSE**, que permitirá una validación integrada de los datos, antes de la transmisión de la información al sistema FSE2014 de la UAFSE.

En el siguiente apartado se hace una pequeña **descripción** del documento Excel de recogida masiva de participantes para beneficiarios sin Sistema Informático de Gestión.

## 11.2 Base de datos (Excel)

La Base de Datos Excel se compone de un total de **59 campos** que describimos a continuación, todos ellos <u>de cumplimentación obligatoria para cada uno de los participantes</u>:

#### 11.2.1 Descripción de los campos

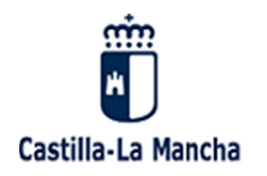

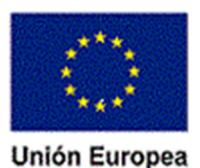

## DATOS DE LA OPERACIÓN

| N⁰ | Nombre (campo)                                                         | Formato* | Comentario                                                                                                    |
|----|------------------------------------------------------------------------|----------|----------------------------------------------------------------------------------------------------|
| 1  | Fondo (valor fijo = siempre 1)                                         | N2       | Código TAREA Fondo (FSE). Valor FIJO. Se proporcionará por el Servicio del FSE.                                          |
| 2  | Programa Operativo <mark>(valor fijo = 105 o 106)</mark>               | N3       | Código TAREA Programa Operativo. Valor FIJO. Se proporcionará por el Servicio del FSE.                                   |
| 3  | Eje Prioritario <mark>(combinación del Eje y Objetivo temático)</mark> | N3       | Código del Eje Prioritario+Objetivo temático utilizado para el PO. Valor FIJO. Se proporcionará por el Servicio del FSE. |
| 4  | Prioridad de Inversión                                                 | N2       | Código de la prioridad de Inversión. Valor FIJO. Se proporcionará por el Servicio del FSE.                               |
| 5  | Objetivo Específico                                                    | N2       | Código del objetivo específico. Valor FIJO. Se proporcionará por el Servicio del FSE.                                    |
| 6  | Actuación                                                              | N2       | Actuación. Valor FIJO. Se proporcionará por el Servicio del FSE.                                                         |
| 7  | Número Operación <mark>(solicitar a FSE)</mark>                        | N3       | Identificador único para la operación. Valor FIJO. Se proporcionará por el Servicio del FSE.                             |
| 8  | Año Convocatoria                                                       | N4       | Año de la operación. Valor FIJO. Se proporcionará por el Servicio del FSE.                                               |

Formato \*: N2 = Numérico, máximo dos dígitos; N3 = Numérico máximo 3 dígitos; A25 = Alfanumérico, máximo 25 dígitos; Fecha = dd/mm/yyyy; A1 (S/N) = Alfanumérico, un dígito: S: sí; N: no

#### Ejemplo de Operación:

- Programa Operativo Regional: para la operación 01/8.1.1.2/2014/00004 (Programa Operativo: 105; Eje Prioritario: 18; PI: 1; OE: 1; Actuación: 2)
- Programa Operativo Juvenil: Programa Operativo: 106; ....

48 / Manual del Sistema de Indicadores del FSE en Castilla-La Mancha.

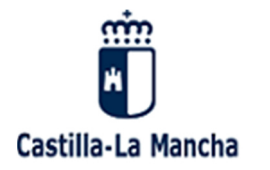

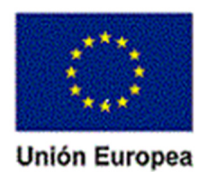

## DATOS DEL PROYECTO

| N⁰ | Nombre                            | Formato           | Comentario                                                                                                    |
|----|-----------------------------------|-------------------|----------------------------------------------------------------------------------------------------|
| 9  | Ref. Gestor <b>Proyecto</b>       | A25               | Expediente Administrativo del Proyecto                                                                                          |
| 10 | Acreedor Persona Jurídica (NIDPJ) | N9                | SOLO PARA APLICACIÓN TRAMITA: Acreedor Persona Jurídica (NIDPJ). Sino NULL                                                      |
| 11 | Acreedor Persona Física (NIDPF)   | N9                | SOLO PARA APLICACIÓN TRAMITA: Acreedor Persona Física (NIDPF). Sino NULL                                                        |
| 12 | NIF/CIF del Acreedor              | A9                | Si no viene de TRAMITA: NIF/CIF del Acreedor.                                                                                   |
| 13 | Nombre Acreedor                   | A100              | Si no viene de TRAMITA: Nombre Acreedor.                                                                                        |
| 14 | Denominación Proyecto             | A500              | Nombre del Proyecto                                                                                                    |
| 15 | Fecha Inicio Proyecto             | FECHA(dd/mm/yyyy) | Fecha en la que se inicia el Proyecto.                                                                                          |
| 16 | Fecha Fin Proyecto                | FECHA(dd/mm/yyyy) | Fecha en la que finaliza el Proyecto.                                                                                           |
| 17 | Cód. Provincia Proyecto           | N2                | Código INE de Provincia.                                                                                                    |
| 18 | Cód. Localidad Proyecto           | N3                | Código INE de Municipio.                                                                                                    |
| 19 | Indicador Proyecto CO20           | A1 (S/N)          | Proyectos total o parcialmente realizados por los agentes sociales o las organizaciones no gubernamentales.                     |
| 20 | Indicador Proyecto CO21           | A1 (S/N)          | Proyectos dedicados a la participación y la progresión sostenibles de las mujeres en el ámbito del empleo.                      |
| 21 | Indicador Proyecto CO22           | A1 (S/N)          | Proyectos dirigidos a las administraciones públicas o a los servicios públicos a nivel nacional, regional o local.              |
| 22 | Indicador Proyecto CO23           | A1 (S/N)          | Microempresas y pequeñas y medianas empresas subvencionables (incluidas las cooperativas y<br>las empresas de economía social). |

49 / Manual del Sistema de Indicadores del FSE en Castilla-La Mancha.

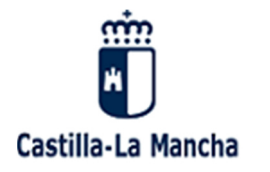

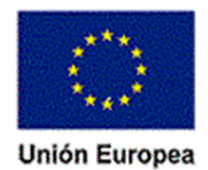

#### DATOS DEL SUBPROYECTO

| N⁰ | Nº Nombre Formato              |                   | Comentario                                                       |
|----|--------------------------------|-------------------|------------------------------------------------------------------|
| 23 | Ref. Gestor <b>Subproyecto</b> | A100              | SI TIENE SUBPROYECTO. Expediente Administrativo del Subproyecto. |
| 24 | Denominación Subproyecto       | A500              | SI TIENE SUBPROYECTO. Denominación del Subproyecto.              |
| 25 | Fecha Inicio Subproyecto       | FECHA(dd/mm/yyyy) | SI TIENE SUBPROYECTO. Fecha en la que se inicia el Subproyecto.  |
| 26 | Fecha Fin Subproyecto          | FECHA(dd/mm/yyyy) | SI TIENE SUBPROYECTO. Fecha en la que finaliza el Subproyecto.   |

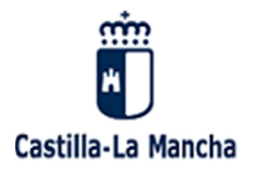

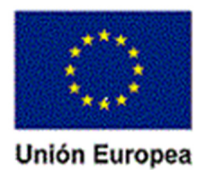

## DATOS DE LOS PARTICIPANTES

| N⁰ | Nombre                           | Formato           | Comentario                                                                          |
|----|----------------------------------|-------------------|-------------------------------------------------------------------------------------|
| 27 | DNI/NIE Participante             | A9                | DNI/NIE del Participante.                                                           |
| 28 | Nombre Participante              | A100              | Nombre del Participante.                                                            |
| 29 | Primer Apellido Participante     | A100              | Primer Apellido del Participante.                                                   |
| 30 | Segundo Apellido Participante    | A100              | Segundo Apellido del Participante.                                                  |
| 31 | Fecha de Nacimiento Participante | FECHA(dd/mm/yyyy) | Fecha de Nacimiento del Participante.                                               |
| 32 | Sexo Participante                | A1 (H/M)          | Sexo del Participante.                                                              |
| 33 | Cód. Provincia Participante      | N2                | Código INE de la Provincia del Participante.                                        |
| 34 | Cód. Localidad Participante      | N3                | Código INE del Municipio del Participante.                                          |
| 35 | Código Postal Participante       | A5                | Código Postal del Participante. Relleno con "ceros" a la izquierda si es necesario. |
| 36 | Dirección Participante           | A100              | Dirección del Participante.                                                         |
| 37 | Teléfono Fijo Participante       | N9                | Teléfono Fijo del Participante.                                                     |

51 / Manual del Sistema de Indicadores del FSE en Castilla-La Mancha.

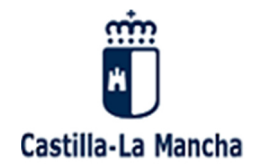

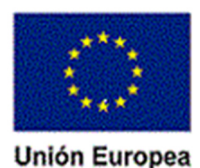

N⁰ Nombre Formato Comentario 38 Teléfono Móvil Participante Teléfono Móvil del Participante. N9 39 E-mail Participante E-mail del Participante. A100 Cód. Nivel Estudios Participante N2 Nivel Estudios Participante según Pestaña: Nivel Estudios. 40 FECHA(dd/mm/yyyy) 41 Fecha Incorporación Participante Fecha de incorporación del Participante al Proyecto. Abandona el Proyecto el Participante A1(S/N)Indicador si el Participante Abandona antes de la finalización del Proyecto. 42 FECHA(dd/mm/yyyy) 43 Fecha de Abandono Participante Si abandona: Fecha de abandono del Proyecto. 44 Fecha de Fin del Participante FECHA(dd/mm/yyyy) Si no abandona: Fecha de Salida en el Proyecto. 45 Desempleado A1(S/N) Es Desempleado. Fecha Inscripción FECHA(dd/mm/yyyy) Si es DESEMPLEADO. Fecha de Inscripción como demandante de empleo/desempleado. 46 A1(S/N) El participante está llevando a cabo una acción educativa o de formación. 47 Acción educativa o de formación A1(S/N) 48 Inactivo Es Inactivo. Inactivo no integrado en los sistemas de A1(S/N)Persona Inactiva no integrada en los sistemas de educación o formación. educación o formación 50 Empleado A1(S/N) Personas con empleo incluidos los trabajadores por cuenta ajena.

52 / Manual del Sistema de Indicadores del FSE en Castilla-La Mancha.

49

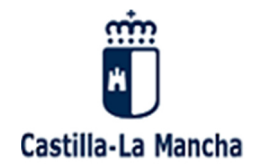

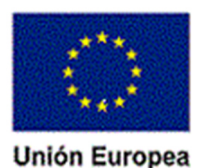

N⁰ Nombre Formato Comentario Indicador Participante CO12 A1(S/N) Grupo vulnerable. El participante vive en un hogar sin empleo. 51 Grupo vulnerable. El participante vive en un hogar sin empleo con hijos a su cargo. 52 Indicador Participante CO13 A1(S/N) Grupo vulnerable. El participante vive en un hogar compuesto de un único adulto con hijos a su 53 Indicador Participante CO14 A1(S/N) cargo. 54 Indicador Participante CO15 A1(S/N)Grupo vulnerable. El participante es migrante, de origen extranjero o minoría. Indicador Participante CO16 A1(S/N)Grupo vulnerable. El participante tiene discapacidad. 55 56 Indicador Participante CO17 Grupo vulnerable. Otras personas desfavorecidas. A1(S/N)57 Indicador Participante CO18 A1(S/N) Grupo vulnerable. Personas sin hogar o afectas por la exclusión en cuanto a vivienda. 58 Indicador Participante EO01 A1(S/N) Grupo vulnerable. Participante en situación o riesgo de exclusión social. Es Desempleado de Larga duración. Sólo indicar cuando no se tiene la fecha de inscripción como 59 Desempleado de Larga Duración A1(S/N) demandante de empleo.

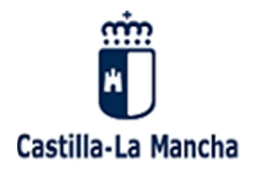

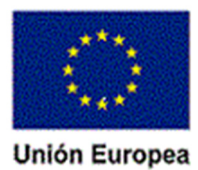

11.2.2 Vista Base de Datos (Excel)

| 1                                    | 2                                         | 3                                    | 4                                                   | 5                                    | 6                                    | 7                                    | 8                                    | 9                         |           | 10                                         | 11                                       | 12                          | 13                                |  |
|--------------------------------------|-------------------------------------------|--------------------------------------|-----------------------------------------------------|--------------------------------------|--------------------------------------|--------------------------------------|--------------------------------------|---------------------------|-----------|--------------------------------------------|------------------------------------------|-----------------------------|-----------------------------------|--|
| Fondo                                | Programa<br>Operativo                     | Eje<br>Prioritario                   | Prioridad de<br>Inversión                           | Objetivo<br>Específico               | Actuación                            | Número<br>Operación                  | Año<br>Convocatoria                  | Ref. Gestor P             | recto     | Acreedor<br>Persona<br>Jurídica<br>(NIDPJ) | Acreedor<br>Persona<br>Fisica<br>(NIDPF) | NIF/CIF del<br>Acreedor     | Nombre Acreedor                   |  |
| Valor FIJO<br>para cada<br>Operación | Valor FIJO<br>para cada<br>Operación      | Valor FIJO<br>para cada<br>Operación | Valor FIJO<br>para cada<br>Operación                | Valor FIJO<br>para cada<br>Operación | Valor FIJO<br>para cada<br>Operación | Valor FIJO<br>para cada<br>Operación | Valor FIJO<br>para cada<br>Operación | Obligatorio<br>caracteres | 1áximo 25 | null                                       | null                                     | Obligatorio 9<br>caracteres | Obligatorio Máximo 100 caracteres |  |
|                                      | 105                                       | 18                                   | 1                                                   | 5                                    | 1                                    | 2                                    | 2015                                 | PEE-02-P02                | 44JUF-15  | nuii                                       | nuii<br>A                                | P0204400F                   | ATEN LAMIENTO DE LIETOR           |  |
| <u> </u>                             |                                           |                                      |                                                     |                                      | $\frown$                             |                                      |                                      |                           |           |                                            | $\overline{A}$                           |                             |                                   |  |
|                                      | Firmela                                   |                                      |                                                     | Registro                             | de Partic                            | ante                                 |                                      | Campos Base Da            |           |                                            |                                          | A                           | vyuda, descripción                |  |
|                                      | Ejemplo<br>(quitar cuano<br>participantes |                                      | juitar cuando se graben los<br>articipantes reales) |                                      |                                      |                                      |                                      | Cuando                    | no proc   | eda (null)                                 |                                          |                             |                                   |  |
|                                      |                                           |                                      |                                                     |                                      |                                      |                                      |                                      |                           |           |                                            |                                          |                             |                                   |  |
|                                      |                                           |                                      |                                                     |                                      |                                      |                                      |                                      |                           |           |                                            |                                          |                             |                                   |  |
|                                      |                                           |                                      |                                                     |                                      |                                      |                                      |                                      |                           |           |                                            |                                          |                             |                                   |  |
| L                                    |                                           |                                      |                                                     |                                      |                                      |                                      |                                      |                           |           |                                            |                                          |                             |                                   |  |
|                                      |                                           |                                      |                                                     |                                      |                                      |                                      |                                      |                           |           |                                            |                                          |                             |                                   |  |
| L                                    |                                           |                                      |                                                     |                                      |                                      |                                      |                                      |                           |           |                                            |                                          |                             |                                   |  |
|                                      | -                                         |                                      |                                                     |                                      |                                      |                                      |                                      |                           |           |                                            |                                          |                             |                                   |  |
| L                                    |                                           |                                      |                                                     |                                      |                                      |                                      |                                      |                           |           |                                            |                                          |                             |                                   |  |
| L                                    | -                                         |                                      |                                                     | -                                    |                                      |                                      |                                      |                           |           |                                            |                                          |                             |                                   |  |
|                                      |                                           |                                      |                                                     |                                      |                                      |                                      |                                      |                           |           |                                            |                                          |                             |                                   |  |

54 / Manual del Sistema de Indicadores del FSE en Castilla-La Mancha.

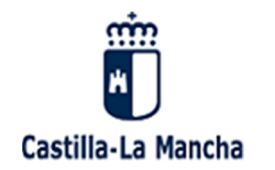

Iniciativa de Empleo Juvenil

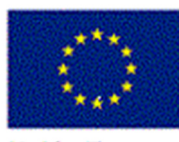

Unión Europea

| AO                            | AP                             | AQ                                   | AS                                                                                                    |                              | AT                                    | AU                                         | AV                                   |
|-------------------------------|--------------------------------|--------------------------------------|----------------------------------------------------------------------------------------------------|------------------------------|---------------------------------------|--------------------------------------------|--------------------------------------|
| 37                            | 38                             | 39                                   | 40                                                                                                    |                              | 41                                    | 42                                         | 43                                   |
| Teléfono Fijo<br>Participante | Teléfono Móvil<br>Participante | E-mail Participante                  | Cód. Nivel Estudios Participante                                                                            | Fech<br>Incol<br>Parti       | ha<br>rporación<br>icipante           | Abandona el<br>Proyecto el<br>Participante | Fecha de<br>Abandono<br>Participante |
| Obligatorio 9<br>números      | Obligatorio 9<br>números       | Obligatorio Máximo<br>100 caracteres | Obligatorio: seleccionar de la lista                                                                        | Obli<br>Forn<br>Fech<br>dd/r | igatorio<br>mato de<br>ha:<br>mm/yyyy | Obligatorio:<br>(S o N)                    | Formato de<br>Fecha:<br>dd/mm/yyyy   |
|                               | 600101010                      | maria@mail.com                       | 1-Sin Estudios                                                                                              | <b>v</b> 1                   | /05/2016                              | N                                          | null                                 |
|                               |                                |                                      | 1-Sin Estudios<br>2. Enceñerrez Dimerio (19 cida de Educación Région Federal 19 29 29 49 59 y 59 de Dimerio | >                            |                                       |                                            |                                      |
|                               |                                |                                      | 16-1° ciclo de enseñanza secundaria (2° ciclo de Educación Básica Escolar: 1°,2°,5°,4°,5° y 8° de Primaria  |                              |                                       |                                            |                                      |
|                               |                                |                                      | 3-Graduado Escolar                                                                                          |                              |                                       |                                            |                                      |
|                               |                                |                                      | 6-Técnico Auxiliar / F.P. I                                                                                 |                              |                                       |                                            |                                      |
|                               |                                |                                      | 7-BACHILLERATO / BUP / COU                                                                                  | v [                          |                                       |                                            |                                      |
|                               |                                |                                      |                                                                                                    |                              |                                       |                                            |                                      |
|                               |                                |                                      |                                                                                                    |                              |                                       |                                            |                                      |
|                               |                                |                                      | Desplegable                                                                                                 |                              |                                       |                                            |                                      |
|                               |                                |                                      |                                                                                                    |                              |                                       |                                            |                                      |
|                               |                                |                                      |                                                                                                    |                              |                                       |                                            |                                      |
|                               |                                |                                      |                                                                                                    |                              |                                       |                                            |                                      |
|                               |                                |                                      |                                                                                                    |                              |                                       |                                            |                                      |
|                               |                                |                                      |                                                                                                    |                              |                                       |                                            |                                      |
|                               |                                |                                      |                                                                                                    |                              |                                       |                                            |                                      |

55 / Manual del Sistema de Indicadores del FSE en Castilla-La Mancha.

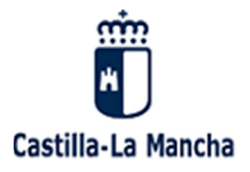

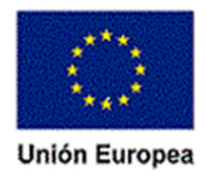

ES 20.12.2013

Diario Oficial de la Unión Europea

L 347/483

ANEXO I

#### Indicadores comunes de ejecución y de resultados de las inversiones del FSE

1) Indicadores comunes de ejecución sobre los participantes

Se entenderá por «participantes» (1) a los beneficiarios directos de una intervención del FSE que se puedan identificar. cuyas características se puedan solicitar y para los que esté programado un gasto específico. No se podrá clasificar a otras personas como participantes.

Son indicadores comunes de ejecución sobre los participantes:

- desempleados, incluidos los de larga duración\*
- -- desempleados de larga duración\*
- personas inactivas\*
- -- personas inactivas no integradas en los sistemas de educación o formación\*
- personas con empleo, incluidos los trabajadores por cuenta propia\*
- personas menores de 25 años de edad\*
- personas mayores de 54 años de edad\*
- personas mayores de 54 años de edad que se hallen desempleados, incluidos los de larga duración, o inactivos y no integrados en los sistemas de educación o formación\*
- personas con estudios de enseñanza primaria (CINE 1) o secundaria (CINE 2)\*
- -- personas con el segundo ciclo de enseñanza secundaria (CINE 3) o con enseñanza postsecundaria (CINE 4)\*
- personas con enseñanza superior o terciaria (CINE 5 a 8)\*
- participantes que viven en hogares sin empleo\*
- participantes que viven en hogares sin empleo con hijos a su cargo\*
- participantes que viven en hogares compuestos de un único adulto con hijos a su cargo\*
- migrantes, participantes de origen extranjero, minorías (incluidas comunidades marginadas, como la población romaní)\*\*
- participantes con discapacidad\*\*
- otras personas desfavorecidas\*\*

El número total de participantes se calculará de modo automático sobre la base de los indicadores de ejecución.

Estos datos sobre participantes en una operación financiada por el FSE se facilitarán en los informes anuales de ejecución, tal como establece el artículo 50, apartados 1 y 2, y el artículo 111, apartado 1, del Reglamento (UE) nº 1303/2013.

- personas sin hogar o afectadas por la exclusión en cuanto a vivienda\*
- personas de zonas rurales\* (2)

<sup>(1)</sup> Las autoridades de gestión establecerán un sistema para el registro y almacenamiento informatizados de datos individuales de participantes de conformidad con el artículo 125, apartado 2, letra d), del Reglamento (UE) nº 1303/2013. Las disposiciones relativas al tratamiento de datos establecidas por los Estados miembros se ajustarán a la Directiva 95/46/CE, del Parlamento Europeo y del Consejo, de 24 de octubre de 1995, relativa a la protección de las personas físicas en lo que respecta al tratamiento de datos personales y a la libre circulación de estos datos (DD L 281 de 23.11.1995, p. 31), y en particular sus artículos 7 y 8. Los datos relativos a los indicadores marcados con el símbolo •\* constituyen datos de carácter personal en el sentido del artículo 7 de la Directiva 95/46/CE. Su tratamiento es necesario para el cumplimiento de artesponsable del tratamiento véase el artículo 2 de la Directiva 95/46/CE. Los relativos a, los indicadores marcados con el símbolo •\* corresponden a la cateporía especial de datos a que se refiere el los datos relativos a, los indicadores marcados con el símbolo •\*\*• corresponden a la cateporía especial de datos a que se refiere el los datos relativos a, los indicadores marcados con el símbolo •\*\*• corresponden a la cateporía especial de datos a que se refiere el los datos relativos a los indicadores marcados con el símbolo •\*\*•

Directiva 95/46/CE. Los datos relativos a los indicadores marcados con el símbolo «\*\*• corresponden a la categoría especial de datos a que se refiere el artículo 8 de la Directiva 95/46/CE. Siempre que dispongan las garantias adecuadas, los Estados miembros podrán, por motivos de interés público de envergadura, establecer otras excepciones, además de las previstas en el artículo 8, apartado 2, de la Directiva 95/46/CE, bien mediante su Derecho nacional, bien mediante decisión de la autoridad de control (artículo 8, apartado 4, de la Directiva 95/46/CE).

<sup>(2)</sup> Los datos se recabarán a nivel de las unidades administrativas menores (unidades administrativas locales 2) de conformidad con el Reglamento (CE) nº 1059/2003 del Parlamento Europeo y del Consejo, de 26 de mayo de 2003, por el que se establece una nomenclatura común de unidades territoriales estadísticas (NUTS) (DO L 154 de 21.6.2003, p. 1).

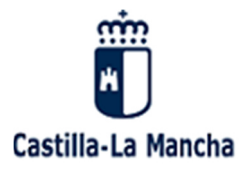

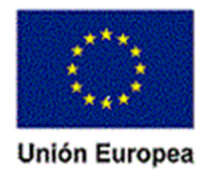

L 347/484

ES

Diario Oficial de la Unión Europea

20.12.2013

Los datos sobre los participantes correspondientes a los dos indicadores anteriores se facilitarán en los informes anuales de ejecución, tal como establece el artículo 50, apartado 4, del Reglamento (UE) nº 1303/2013. Los datos se recabarán sobre la base de una muestra representativa de participantes en cada prioridad en materia de inversión. La validez interna de la muestra será garantizada de tal manera que los datos puedan generalizarse a nivel de prioridad en materia de inversión.

2) Son indicadores comunes de ejecución sobre las entidades:

- número de proyectos total o parcialmente realizados por los agentes sociales o las organizaciones no gubernamentales
- múmero de proyectos dedicados a la participación y la progresión sostenibles de las mujeres en el ámbito del empleo
- número de proyectos dirigidos a las administraciones públicas o a los servicios públicos a nivel nacional, regional o local
- — número de microempresas y pequeñas y medianas empresas subvencionadas (incluidas las cooperativas y las
   empresas de la economía social)

Estos datos se facilitarán en los informes anuales de ejecución, tal como establece el artículo 50, apartados 1 y 2, y el artículo 111, apartado 1, del Reglamento (UE) nº 1303/2013.

3) Son indicadores comunes de resultados inmediatos sobre los participantes:

- participantes inactivos que buscan trabajo tras su participación\*
- participantes que se han integrado en los sistemas de educación o formación tras su participación\*
- participantes que obtienen una cualificación tras su participación\*
- participantes que obtienen un empleo, incluido por cuenta propia, tras su participación\*
- participantes desfavorecidos que buscan trabajo, se integran en los sistemas de educación o formación, obtienen una cualificación u obtienen un empleo, incluido por cuenta propia, tras su participación\*\*

Estos datos se facilitarán en los informes anuales de ejecución, tal como establece el artículo 50. apartados 1 y 2. y el artículo 111, apartado 1, del Reglamento (UE) nº 1303/2013. Todos los datos se desglosarán por género.

- 4) Son indicadores comunes de resultados a más largo plazo sobre los participantes:
  - participantes que obtienen un empleo, incluido por cuenta propia, en el plazo de seis meses siguientes a su participación\*
  - participantes que hayan mejorado su situación en el mercado de trabajo en el plazo de los seis meses siguientes a su participación<sup>\*</sup>
  - participantes mayores de 54 años de edad que obtienen un empleo, incluido por cuenta propia, en el plazo de seis meses siguientes a su participación\*
  - participantes desfavorecidos que obtienen un empleo, incluido por cuenta propia, en el plazo de seis meses siguientes a su participación\*\*

Estos datos se facilitarán en los informes anuales de ejecución, tal como establece el artículo 50, apartado 5, del Reglamento (UE) nº 1303/2013. Dichos datos se recabarán sobre la base de una muestra representativa de los participantes en cada prioridad en materia de inversión. La validez interna de la muestra se garantizará de tal manera que los datos puedan generalizarse a nivel de prioridad en materia de inversión. Todos los datos se desglosarán por género.

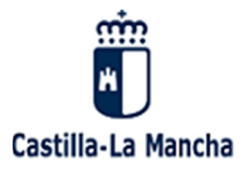

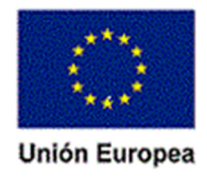

20.12.2013 ES

Diario Oficial de la Unión Europea

L 347/485

#### ANEXO II

#### Indicadores de resultados de la Iniciativa de Empleo Juvenil

Estos datos se facilitarán en los informes anuales de ejecución, tal como establece el artículo 50, apartados 1 y 2, del Reglamento (UE) nº 1303/2013, y en el informe que se presentará en abril de 2015, tal como establece el artículo 19, apartado 3, del presente Reglamento. Todos los datos se desglosarán por género.

1) Indicadores comunes de resultados inmediatos sobre los participantes

Se entenderá por «participantes» (¹) a los beneficiarios directos de una intervención de la lniciativa de Empleo Juvenil que se puedan identificar, cuyas características se puedan solicitar y para los que esté programado un gasto específico.

Son indicadores de resultados inmediatos:

- participantes desempleados que completan la intervención subvencionada por la Iniciativa de Empleo Juvenil\*
- participantes desempleados que reciben una oferta de empleo, educación continua, aprendizaje o período de prácticas tras su participación\*
- participantes desempleados que se integran en los sistemas de educación o formación, que obtienen una cualificación, o que obtienen un empleo, incluido por cuenta propia, tras su participación\*
- participantes desempleados de larga duración que completan la intervención subvencionada por la Iniciativa de Empleo Juvenil\*
- participantes desempleados de larga duración que reciben una oferta de empleo, educación continua, aprendizaje o período de prácticas tras su participación\*
- Participantes desempleados de larga duración que se integran en los sistemas de educación o formación, o que obtienen una cualificación o un empleo, incluido un empleo por cuenta propia, tras su participación\*
- participantes inactivos y no integrados en los sistemas de educación o formación que completan la intervención subvencionada por la Iniciativa de Empleo Juvenil\*
- participantes inactivos y no integrados en los sistemas de educación o formación que reciben una oferta de empleo, educación continua, aprendizaje o período de prácticas tras su participación\*
- participantes inactivos no integrados en los sistemas de educación o formación que se integran en los sistemas de educación o formación, obtienen una cualificación u obtienen un empleo, incluido un empleo por cuenta propia, tras su participación\*
- 2) Indicadores comunes de resultados a largo plazo sobre los participantes

Son indicadores de resultados a largo plazo:

- participantes en educación continua o programas de formación que den lugar a una cualificación, un aprendizaje o un período de prácticas en el plazo de seis meses siguientes a su participación\*
- participantes empleados en el plazo de seis meses siguientes a su participación\*
- participantes que trabajen como autónomos en el plazo de seis meses siguientes a su participación\*

Los datos de los indicadores de resultados a largo plazo se recabarán sobre la base de una muestra representativa de los participantes en cada prioridad en materia de inversión. La validez interna de la muestra garantizará que los datos puedan generalizarse a nivel de prioridad en materia de inversión.

<sup>(1)</sup> Las autoridades de gestión establecerán un sistema para el registro y almacenamiento informatizados de datos individuales de participantes de conformidad con el artículo 125, apartado 2, letra d) del Reglamento (UE) nº 1303/2013. Las disposiciones relativas al tratamiento de datos establecidas por los Estados miembros se ajustarán a la Directiva 95/46/CE. en particular a sus artículos 7 y 8. Los datos relativos a los indicadores marcados con el símbolo •• constituyen datos de carácter personal en el sentido del artículo 7 de la Directiva 95/46/CE. Su tratamiento es necesario para el cumplimiento de la obligación jurídica a la que esté sujeto el responsable del tratamiento (artículo 7, letra c), de la Directiva 95/46/CE). Por «responsable del tratamiento» se entiende lo dispuesto en el artículo 2 de la Directiva 95/46/CE).

ta Unrectiva 95/46/CE. Los datos relativos a los indicadores marcados con el símbolo •\*\*• corresponden a la categoría especial de datos a que se refiere el artículo 8 de la Directiva 95/46/CE. Siempre que dispongan las garantías adecuadas, los Estados miembros podrán, por motivos de interés público de envergadura, establecer otras excepciones, además de las previstas en el artículo 8, apartado 2, de la Directiva 95/46/CE, bien mediante su legislación nacional, bien por decisión de la autoridad de control (artículo 8, apartado 2, de la Directiva 95/46/CE).

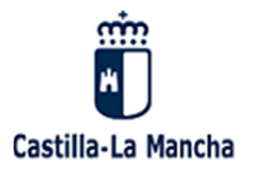

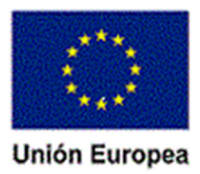

|                                                                   | DATOS PART                                                                                             | ICIPANTE                                                      | S INDICAI                                               | DORES <u>PF</u>                | RODUCTIVID                        | AD FSE                |        |
|-------------------------------------------------------------------|----------------------------------------------------------------------------------------------------|---------------------------------------------------------------|---------------------------------------------------------|--------------------------------|-----------------------------------|-----------------------|--------|
|                                                                   |                                                                                                    |                                                               |                                                         |                                |                                   |                       |        |
| DATOS                                                             | PERSONALES                                                                                             | (2ª y 3ª categoría                                            | obligatoria)                                            |                                |                                   |                       |        |
| Nombre                                                            | y apellidos:                                                                                           |                                                               |                                                         |                                |                                   |                       |        |
| Fecha de                                                          | nacimiento:                                                                                            |                                                               |                                                         |                                |                                   |                       |        |
| DNI/NIF:                                                          |                                                                                                    |                                                               |                                                         |                                |                                   |                       |        |
| Genero:                                                           | Mujer/Hombre:                                                                                          |                                                               |                                                         |                                |                                   |                       |        |
| ë                                                                 | Calle/vía:                                                                                             |                                                               |                                                         |                                |                                   |                       |        |
| ció                                                               | Localidad:                                                                                             |                                                               |                                                         |                                |                                   |                       |        |
| ire                                                               | Provincia:                                                                                             |                                                               |                                                         |                                |                                   |                       |        |
| <u> </u>                                                          | Código postal:                                                                                         |                                                               |                                                         |                                |                                   |                       |        |
| Correo e                                                          | ectrónico:                                                                                             |                                                               |                                                         |                                |                                   |                       |        |
| Teléfono                                                          | fijo:                                                                                                  |                                                               |                                                         |                                |                                   |                       |        |
| Teléfono                                                          | móvil:                                                                                                 |                                                               |                                                         |                                |                                   |                       |        |
|                                                                   |                                                                                                    |                                                               |                                                         |                                |                                   |                       |        |
| SITUAC                                                            | CIÓN EN EL ME                                                                                          | RCADO LA                                                      | BORAL (1ª ca                                            | tegoría obligator              | ria)                              |                       |        |
| DESEMPL                                                           | EADO/A: Larga durad                                                                                    | ión: (Mas de 6 me                                             | eses continuos en                                       | desempleo si el                | participante tiene me             | enos de 25 años o n   | nás de |
| 12 meses co                                                       | ontinuos en desempleo s                                                                                | si el participante t                                          | tiene 25 años o m                                       | ás).                           |                                   |                       |        |
| -                                                                 | Desempleado/a:                                                                                         |                                                               |                                                         |                                |                                   |                       |        |
|                                                                   | - Desemplea                                                                                            | do/a " <b>de larg</b>                                         | a duración":                                            |                                |                                   |                       |        |
| INACTIV                                                           | D/A: (Ejemplos: 1. Estud                                                                               | diante a tiempo co                                            | ompleto y que no                                        | trabaja; 2. Perso              | na no registrada com              | o desempleado/a).     |        |
|                                                                   | - Inactivo/a:                                                                                          |                                                               |                                                         |                                |                                   |                       |        |
|                                                                   | - Inactivo/a r                                                                                         | no integrado e                                                | en los sistema                                          | is de educaci                  | ón o formación.                   |                       |        |
| EMPLEAD                                                           | OO/A: (Incluidos los tra                                                                               | bajadores por cu                                              | enta ajena (contr                                       | atado) y por cuer              | nta propia (autónomo)             | ).                    |        |
|                                                                   | - Empleado/a:                                                                                          |                                                               |                                                         |                                |                                   |                       |        |
| CITUA                                                             |                                                                                                    | C 4 D                                                         |                                                         |                                |                                   |                       | -      |
| SITUAC                                                            |                                                                                                    | GAK (5ª catego                                                | ría obligatoria). D                                     | 1                              |                                   |                       | 1      |
| Participa<br>(Ningún mie                                          | nte que vive en <b>ho</b><br>mbro está empleado. Es                                                    | gares sin emp<br>decir, todos los r                           | <b>pleo:</b><br>niembros están d                        | esempleados o i                | nactivos).                        |                       |        |
|                                                                   | - Participante que                                                                                     | e vive en hog                                                 | aros sin omnl                                           | eo con hijos                   | a su cargo:                       |                       |        |
|                                                                   | (Igual que el anterior, j                                                                              | pero <u>con hijos de</u> r                                    | pendientes en el l                                      | logar de entre 0-              | 17 años y 18-24 años :            | si están inactivos).  |        |
| Participa                                                         | nte que vive en ho                                                                                     | gares compu                                                   | estos de "un                                            | único adulto'                  | ' con hijos a su ca               | argo:                 |        |
| (El hogar in<br>(individuos)                                      | cluye solo a un adulto<br>de 0-17 años y 18-24 año                                                     | <u>cualquiera</u> <u>que</u> <u>s</u><br>s si están inactiv   | sea <u>su situación</u><br>os)                          | laboral y el hog               | ar incluye uno o más              | s hijos dependiente   |        |
| (mannados                                                         |                                                                                                    |                                                               | 037.                                                    |                                |                                   |                       |        |
| NIVEL                                                             |                                                                                                    | ategoría obligato                                             | ria) (Indicar mayo                                      | or nivel de estudi             | os)                               |                       |        |
| Persona                                                           | sin estudios.                                                                                          |                                                               |                                                         |                                |                                   |                       |        |
|                                                                   | studios: (Ver anex)                                                                                    | the start in a l                                              |                                                         |                                |                                   |                       |        |
| Indicar e                                                         | studios, (ver anex)                                                                                    | o estudios)                                                   |                                                         |                                |                                   |                       | _      |
| Indicar e                                                         | itudios. (ver allext                                                                                   | o estudios)                                                   |                                                         |                                |                                   |                       |        |
| Indicar es                                                        | SENSIBLES D                                                                                            | b estudios)                                                   |                                                         |                                |                                   |                       |        |
| Indicar es<br>DATOS<br>Migrante                                   | SENSIBLES D<br>, participante de o                                                                     | rigen extranj                                                 | ero, <b>minoría</b> (                                   | romaní).                       |                                   |                       |        |
| DATOS<br>Migrante<br>Participa                                    | SENSIBLES D<br>participante de o<br>nte con discapacid                                                 | rigen extranj<br>ad.                                          | ero, <b>minoría</b> (                                   | romaní).                       |                                   |                       |        |
| DATOS<br>Migrante<br>Participa<br>Otra pers                       | SENSIBLES D<br>participante de o<br>nte con discapacid<br>cona desfavorecida                           | rigen extranj<br>ad.                                          | ero, <b>minoría</b> (<br>e salarios sociale:            | romaní).                       | asilo; violencia géner            | o; adicción, otros).  |        |
| DATOS<br>Migrante<br>Participa<br>Otra pers                       | SENSIBLES D<br>participante de o<br>nte con discapacid<br>iona desfavorecida                           | origen extranj<br>ad.<br>11 (perceptores de                   | ero, <b>minoría</b> (<br>e salarios sociale:            | romaní).                       | asilo; violencia géner            | o; adicción, otros).  |        |
| DATOS<br>Migrante<br>Participa<br>Otra pers                       | SENSIBLES D<br>participante de o<br>nte con discapacid<br>iona desfavorecida                           | origen extranj<br>ad.                                         | ero, <b>minoría</b> (<br>e salarios sociale:            | romaní).<br>s; solicitantes de | asilo; violencia géner            | o; adicción, otros).  |        |
| DATOS<br>Migrante<br>Participa<br>Otra pers<br>OTROS<br>Participa | SENSIBLES D<br>participante de o<br>nte con discapacid<br>iona desfavorecida<br>D<br>nte SIN HOGAR o a | origen extranj<br>ad.<br>1: (perceptores de<br>fectado por la | ero, minoría (<br>e salarios sociale:<br>a exclusión er | romaní).<br>s; solicitantes de | asilo; violencia géner<br>/ienda. | ro; adicción, otros). |        |

59 / Manual del Sistema de Indicadores del FSE en Castilla-La Mancha.

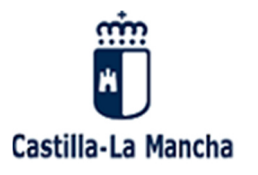

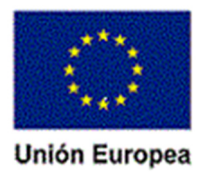

| CINE | ANEXO ESTUDIOS                                       |                                       |               |                                 |                 |                    |      |  |
|------|------------------------------------------------------|---------------------------------------|---------------|---------------------------------|-----------------|--------------------|------|--|
|      |                                                      |                                       |               |                                 |                 |                    |      |  |
| 0    | Persona s                                            | in estudios.                          |               |                                 |                 |                    | 0    |  |
|      |                                                      |                                       |               |                                 |                 |                    |      |  |
| 1    | Enseñanz                                             | a primaria ( <u>1º ciclo</u>          | o de la educa | ción básica): 1º                | , 2º, 3º, 4º, 5 | º y 6º de Primaria | a. [ |  |
|      |                                                      |                                       |               |                                 |                 |                    |      |  |
| 2    | 1º y 2º ciclo de ESO (1º, 2º , 3º y <b>4º ESO</b> ). |                                       |               |                                 |                 |                    | 0    |  |
|      | Graduado                                             | escolar                               |               |                                 |                 |                    | 0    |  |
|      |                                                      |                                       |               |                                 |                 |                    |      |  |
|      | BUP/COU                                              |                                       |               |                                 |                 |                    | [    |  |
|      | FP Básica                                            | (1º Y 2º)                             |               |                                 |                 |                    | [    |  |
| 2    | Ciclo formativo Grado Medio/ Técnico                 |                                       |               |                                 |                 |                    | 0    |  |
| 5    | Bachillerato                                         |                                       |               |                                 |                 | [                  |      |  |
|      | Programa de Cualificación Profesional Inicial        |                                       |               |                                 |                 |                    |      |  |
|      | Técnico A                                            | uxiliar/FP I                          |               |                                 |                 |                    | 0    |  |
|      |                                                      |                                       |               |                                 |                 |                    |      |  |
| 4    | Enseñanz                                             | Enseñanza postsecundaria no terciaria |               |                                 |                 |                    |      |  |
|      |                                                      |                                       |               |                                 |                 |                    |      |  |
| 5    | Técnico E                                            | specialista/FP II                     |               |                                 |                 |                    | C.   |  |
|      | Ciclo Formativo Grado Superior / Técnico Superior    |                                       |               |                                 |                 |                    |      |  |
|      | Titulación Universitaria MEDIA / Diplomatura         |                                       |               |                                 |                 | (                  |      |  |
|      |                                                      |                                       |               |                                 |                 |                    |      |  |
| 6    | Titulación                                           | Universitaria SUP                     | ERIOR / Licer | n <mark>ciatura /</mark> Arquit | tectura/ Inge   | eniería / Grado    | (    |  |
|      |                                                      |                                       |               |                                 |                 |                    |      |  |
| 7    | Máster o                                             | equivalente                           |               |                                 |                 |                    | (    |  |
|      |                                                      |                                       |               |                                 |                 |                    |      |  |
| 8    | Estudios o                                           | de <b>doctorado</b> o eq              | uivalente     |                                 |                 |                    | (    |  |

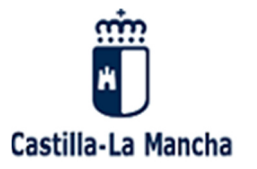

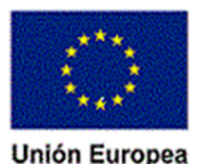

#### INSTRUCCIONES REGISTRO (Indicadores productividad):

\* El inicio de la recogida de datos de los participantes al comienzo de la operación debe suponer tener capacidad para registrar las 19 posibles situaciones definitorias del participante, llamadas "indicadores comunes de productividad sobre los participantes" y que se recogen en el Anexo I del RE1304/2013.

\* Para que una persona participante, pueda formar parte de los datos que se remiten a la Comisión Europea, es OBLIGATORIO que, de los 19 registros antes indicados, por lo menos se obtenga los datos de:

1. Situación Laboral (empleado, desempleado o inactivo).

Desgloses:

\* Desempleado tendrá el desglose de "parado de larga duración".

\* Inactivo tendrá el desglose de "inactivo que no está en formación o en educación".

2. Sexo (mujer u hombre).

3. Edad (fecha de nacimiento).

4. Titulación formativa (CINCE 1, 2,3, 4, 5, 6, 7 u 8).

 Situación en el hogar (hogares sin empleo - que tenrá el desglose de hogares sin empleo con hijos a cargo -, hogares con un único adulto con hijos a cargo).

\* Estas **cinco categorías** de datos (situación laboral, sexo, edad, estudios, hogar ) son siempre **obligatorias** y necesariamente tiene que existir información de ellas en cada participante.

\* El resto de los registros (hasta los 19), se consideran de carácter sensible y, aunque es <u>necesario</u> <u>demostrar la voluntad de recogerlos</u>, en el caso de no ser posible, no queda el participante excluidos del desglose de datos a transmitir a la CE.

| C | 001 | Desempleados, incluidos los de larga duración.                                                                                                    |  |  |  |  |  |  |
|---|-----|----------------------------------------------------------------------------------------------------|--|--|--|--|--|--|
| C | 002 | Desempleados de larga duración.                                                                                                    |  |  |  |  |  |  |
| C | 003 | Personas inactivas.                                                                                                    |  |  |  |  |  |  |
| C | 004 | Personas inactivas no integradas en los sistemas de educación o formación.                                                                                               |  |  |  |  |  |  |
| C | 005 | Personas con empleo, incluidos los trabajadores por cuenta propia.                                                                                                    |  |  |  |  |  |  |
| C | 006 | Personas menores de 25 años de edad.                                                                                                    |  |  |  |  |  |  |
| C | 007 | Personas mayores de 54 años de edad.                                                                                                    |  |  |  |  |  |  |
| C | 008 | Personas mayores de 54 años de edad que se hallen desempleados, incluidos los de larga<br>duración, o inactivos y no integrados en los sistemas de eduación o formación. |  |  |  |  |  |  |
| C | 009 | Personas con estudios de enseñanza primaria (CINE 1) o secundaria (CINE 2).                                                                                              |  |  |  |  |  |  |
| C | 010 | Personas con el segundo ciclo de enseñanza secundaria (CINE 3) o con enseñanza postsecundaria<br>(CINE 4).                                                               |  |  |  |  |  |  |
| C | 011 | Personas con enseñanza superior o terciaria (CINE 5 a 8)                                                                                                    |  |  |  |  |  |  |
| C | 012 | Participantes que viven en hogares sin empleo.                                                                                                    |  |  |  |  |  |  |
| C | 013 | Participantes que viven en hogares sin empleo con hijos a su cargo.                                                                                                    |  |  |  |  |  |  |
| C | 014 | Participantes que viven en hogares compuestos de un único adulto con hijos a su cargo.                                                                                   |  |  |  |  |  |  |
| C | 015 | Migrantes, participantes de origen extranjero, minorías (incluidas comunidades marginadas, cor<br>la población romaní).                                                  |  |  |  |  |  |  |
| C | 016 | Participantes con discapacidad.                                                                                                    |  |  |  |  |  |  |
| C | 017 | Otras personas desfavorecidas.                                                                                                    |  |  |  |  |  |  |
| C | 018 | Personas sin hogar o afectadas por la exlusión en cuanto a vivienda.                                                                                                    |  |  |  |  |  |  |
| C | 019 | Personas de zonas rurales.                                                                                                    |  |  |  |  |  |  |

61 / Manual del Sistema de Indicadores del FSE en Castilla-La Mancha.